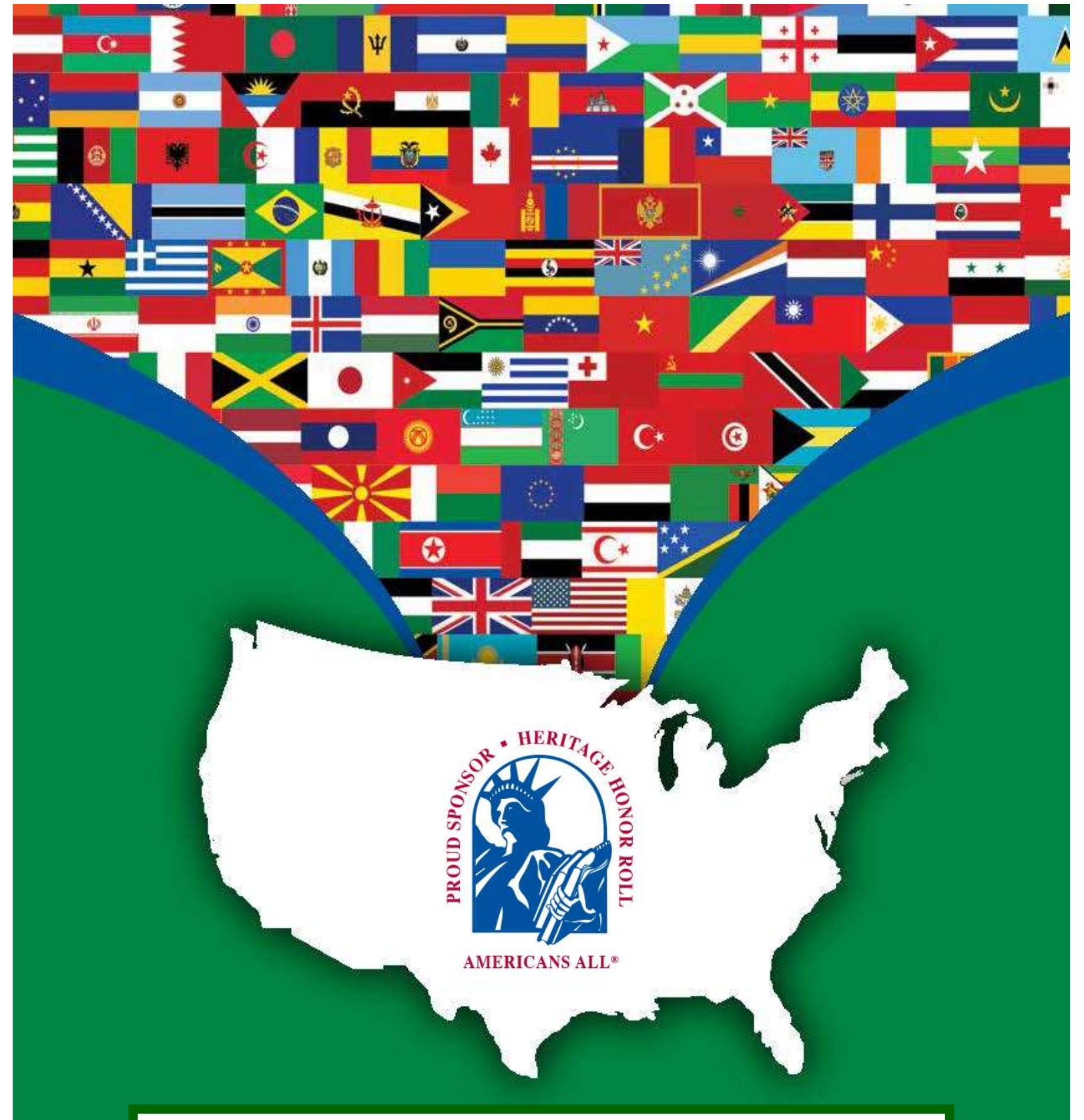

How to Join Americans All as a Point of Contact (PoC) to Create a School's Legacy Partner's Landing Page(s) and Create and Post Its Story on Our Heritage Honor Roll, all in multiple languages if desired.

# Contents

# Pages 12-15 contains all schools in Howard County and their current 6-digit ID Numbers.

3. Registration Information for a school's Point of Contact (poc)

#### How create a "New User Account"

- 4. How to create a "New User Account"
- 6. How to select a password

### How create a School Legacy Partner Landing Page

- 8. Sample School Nonprofit Legacy Partner landing page
- 9. Link to create a Legacy Partner landing page for a school
- 10a. Excerpts from the Howard County elementary school's database
- 11. Template to register a School Legacy Partner
- 12. List of all schools in Howard County with existing ID Numbers (New ID Numbers will be issued for the pilot program)
- 16. Checkout Complete summary
- 17. Email from Americans All confirming your registration
- 18. How to Download Legacy Partner Alliance membership materials
- 19. How to edit a school landing page

### How to register for Americans All

- 21. How to select a type of story for the Heritage Honor Roll
- 22. Checkout page (needs to be filled in but there is no cost)
- 23. Checkout complete
- 24. Examples of legacy stories formats.
- 25. How to create a story for the Heritage Honor Roll
- 26. Template to create a story for the Heritage Honor Roll
- 27. How to download Social Legacy Network membership materials
- 28. How to edit ("Modify/Update") a legacy story

# How to create a story in an additional language

- 30. Links to create a legacy story or a landing page in an additional language
- 31. List of available languages (more can be added as requested)
- 32. Template to create a story in an additional language
- 33. Template to create a landing page in an additional language
- 34. How to share your story with a Legacy Partner

# Other program functions

- 35. Americans All website tutorials
- 36. How to find an archived version of a Heritage Honor Roll story
- 37. How to remove or reinstate a story on your landing page

# **Registration Information for a School Point of Contact (poc)**

Within our system, schools are treated separately from other nonprofits because they receive funds from us. Because of a developer error in modifying the existing website, we are using the "nonprofit" format, which has been modified for school use. Once the new website is completed, we will transfer all data to the new site.

- Click on the "Create New User Account" link at the top of our "Homepage" <u>americansall.org</u> to set up a free "New User Account". This gives you access to your personalized "Welcome Back" page that contains links to obtain all program benefits, some of which do not require membership in Americans All (AA).
- Our program has two main components: AA and the Social Legacy Network (SLN). After an
  individual creates a "New User Account," they have two options. They can register for a free
  lifetime membership in AA using their own email address, or become a point of contact for a
  Legacy Partner Alliance (LPA) entity—a school, nonprofit or a business—using the entity's
  email address.

After an entity has joined the LPA, its point of contact can register the entity, through themselves as an individual, as a member of AA so it can create the entity's story for the HHR. The 6-digit ID Number will be different for the AA member and its LPA entity. Importantly, we do not share, sell or publish personal contact information. Although the poc's name is on the nonprofits Legacy Partner registration form, it does not appear when that page is published.

- 3. Tutorials are provided to assist nonprofits in navigating the site and its various functions. See: <u>https://americansall.org/page/americans-all-web-site-tutorials</u>
- 4. The first step for a school is to appoint an individual with a "User Account" as an <u>agent</u>, or point of contact (poc), to fill out their registration information. For continuity, the poc should be a permanent employee of the school because he/she is the only person who can update a school's Legacy Partner's (LP) landing page(s) and its Heritage Honor Roll (HHR) stories.
- 5. Schools participate for in AA at no cost because they support our mission. They create a free landing page so they can receive funds from our Business Legacy Partners. The poc should ensure that the school's 6-digit ID Number is made available to individuals and groups that raise money for the school. The school also has the <u>option</u> of allowing stories published on our HHR to be posted to their landing page.
- 6. Once the landing page has been created, the next step is for the poc is to create the stories for the HHR. Each AA member receives two stories in English and as many as they desire in foreign languages.
- 7. When the poc registers the school for AA, he/she automatically receives (on behalf of the school) a free, three-month trial membership in the Social Legacy Network. This enables the school to also receive discounts on goods and services from our program's business partners through their poc's account.

# Go to www.americansall.org to "Create New User Account"

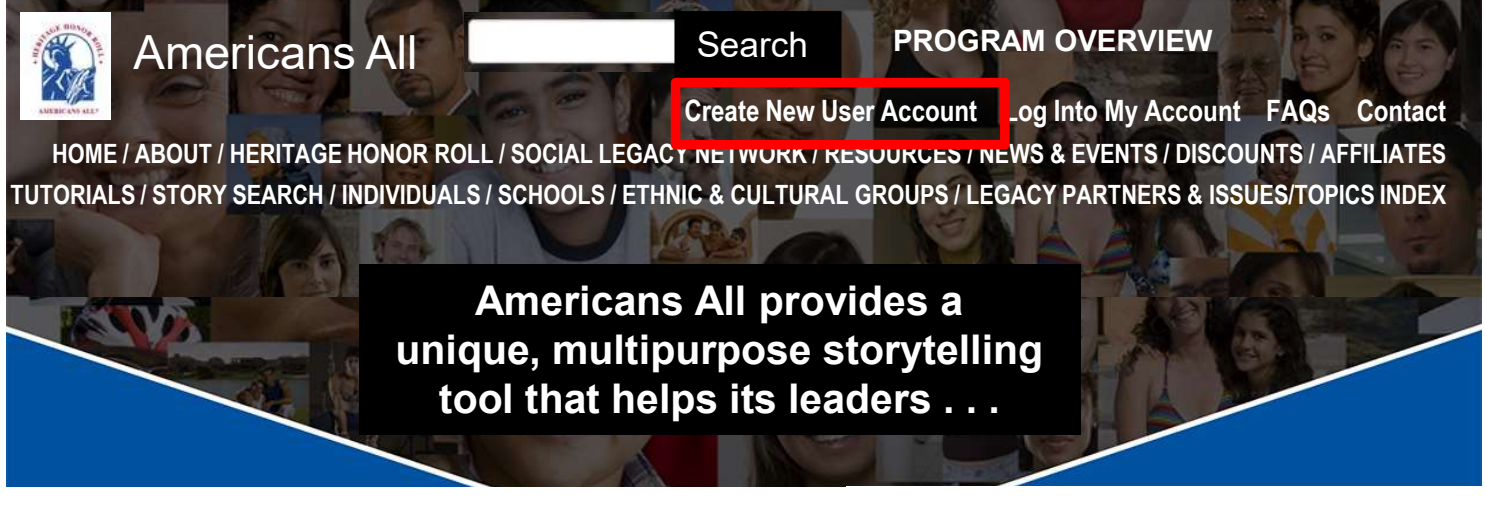

Create New User Account

# The registration form is continued on page 5

American All (AA) is a nonprofit community outreach and empowerment program. Our revenuegenerating multipurpose storytelling tool helps leaders, at all levels, improve the mental, social and economic health of their constituents. The program uses a unique storytelling tool and its <u>Social</u> <u>Legacy Network</u> (SLN) to benefit students, community members, nonprofits, schools and local businesses—both socially and economically. It has two main components: a <u>Heritage Honor Roll</u> (HHR) that hosts stories created by its members, and <u>Legacy Partner</u> (LP) landing pages for businesses and nonprofits to share information about themselves, and if desired, host stories created by our members.

Lifetime membership in AA is <u>free</u> for all individuals, and it includes a three-month free trial in our SLN which enables them to get discounts on goods and services from our Business Legacy Partners (BLP). Students keep the free trial opportunity until their class graduates. After the trial period, AA members have the option to subscribe to our SLN for \$4 per month, cancelable at any time, to continue receiving discounts; 77 percent of their gross subscription fee is donated to a school or education organization they designate. If the school is not registered, the funds are donated to their district. It is anticipated that members will subscribe since they should gain more in discounts than the cost of their subscription. If a member does not opt to join the SLN, their lifetime membership in Americans All is unaffected.

Members will never be automatically billed for the optional Social Legacy Network fee after their free trial and can cancel their subscription at any time once they subscribe. No credit card is required to be put on file for the free trial. In addition, we do not store credit card data, share or sell our members' contact information, allow pop-up ads or of AI.

Stories on our HHR can be autobiographical or about individuals, families, groups or issues/topics, contain up to 2,000 words (1,000 can be password protected for privacy), and be augmented with images, logos, hyperlinks, photographs, and audio-video media. They can also be published in <u>multiple languages</u>. In addition, membership includes creating a second story in English.

All stories can be easily updated and we archive all prior versions archived. Stories can be started by filling in only a few required fields and then be completed over time. In addition, members can also create a shorter version (up to 500 words) which can be printed in an 8½" x 11" format. Finally, AA provides step-by-step tutorials and easy-to-use templates to simplify the creative process.

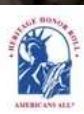

Create New User Account Log Into My Account FAQs Contact HOME / ABOUT / HERITAGE HONOR ROLL / SOCIAL LEGACY NETWORK / RESOURCES / NEWS & EVENTS / DISCOUNTS / AFFILIATES TUTORIALS / STORY SEARCH / INDIVIDUALS / SCHOOLS / ETHNIC & CULTURAL GROUPS / LEGACY PARTNERS & ISSUES/TOPICS INDEX

#### **Continued from page 4**

What makes our program even more unique is that we include <u>historical information</u> to provide context for these stories and the experiences, observations and accomplishments reflected in them. Even though AA is no longer active in curriculum arenas, our online K–12 nonpolitical supplemental <u>classroom resources</u> presented in multiple perspectives, which were sold to more than 2,000 <u>schools</u> and libraries nationwide remain our site.

Storytelling helps families pass on knowledge and experiences to current and future generations. <u>Research</u> by the National Library of Medicine has shown that patterns of memory sharing begin early in one's life, informing relationships, one's history, and one's sense of cultural belonging. Intergenerational knowledge of one's family history is associated with <u>positive mental health</u>, <u>wholeness and well-being</u>. Life stories are central to one's sense of self and the social world that they inhabit. Indeed, considerable research indicates that storytelling is fundamental to human development, cultural frameworks, and the cultivation of relationships.

| E-mail Address*                                                                                |                                                                     |
|------------------------------------------------------------------------------------------------|---------------------------------------------------------------------|
| First Name*                                                                                    |                                                                     |
| Last Name*                                                                                     |                                                                     |
| Zip Code*                                                                                      |                                                                     |
| Homeschool We do not sell or share our member's contact information and homeschool families    | are not added to our published private/public school database.      |
| To ensure privacy, you will receive password instructions in a separate e-r                    | nail.                                                               |
| <ul> <li>If you do not receive an e-mail from us, please check your spam folder and</li> </ul> | I also add e-mails from site@americansall.org to your contact list. |
| By clicking "Submit", Laccept the Americans All Terms of Use and Privacy Policy.               |                                                                     |
| This question is for testing whether or not you are a human visitor and to prevent aut         | omated spam submissions.                                            |
| I'm not a robot                                                                                |                                                                     |
| Submit Click here to continue                                                                  | 5                                                                   |

This "interim" page is to notify you that a message has been sent to your email address so you can set up your password. It also provides additional information on the Americans All pilot.

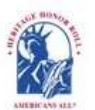

Americans All PROGRAM OVERVIEW

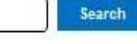

My Welcome Back Page Sign Out FAQs Contact HOME / ABOUT / HERITAGE HONOR ROLL / SOCIAL LEGACY NETWORK / RESOURCES / NEWS & EVENTS / DISCOUNTS / AFFILIATES STORY SEARCH / INDIVIDUALS / SCHOOLS / ETHNIC & CULTURAL GROUPS / LEGACY PARTNERS & ISSUES/TOPICS INDEX

#### Thank you for starting your registration for Americans All

A welcome message with further instructions has been sent to your e-mail address.

A message has been sent to your email address to create a password for your account. That password (which we do not keep) will complete your registration. To ensure that the integrity of our program is not breached, that email has a link for you to use to get to the "Create your password" page. Like the "Captcha" on your registration page, this is another way for us to block hackers from registering for Americans All. Once your registration is complete, you can begin accessing all program benefits by creating a new tab on your browser and inserting your email address and password to log back into Americans All. That will take you to your customized "Welcome Back" page which contains links to all program benefits and features.

#### Note:

I want to reinforce our promise not to share or sell any of the contact information you provide during the registration process. Your email address (which you use to log into Americans All) is used by us only to identify your account and your Zip Code enables us to know how many unnamed members we have in each geographic area. The free lifetime membership in Americans All enables you to create stories--in multiple languages, if desired--to be published on our Heritage Honor Roll.

During this pilot program, your membership in Americans All also includes a free, 3-month trial subscription to our Social Legacy Network. (Students maintain their membership until their class graduates.) This enables you to receive discounts on goods and services from local businesses and professional service providers. Knowing how many unnamed members we have in each geographic area is valuable data for us to share with local businesses to encourage them to participate, and we donate 77 percent of their membership fee to a school of their choice. After the trial period, our members have the option to subscribe to our SLN for \$4 per month, cancelable at any time, to continue receiving discounts. Moreover, 77 percent of their gross subscription fee is also donated to a school or education organization they designate. It is anticipated that members will subscribe since they should gain more in discounts than the cost of their subscription.

# This is the message sent to your email address

This is the message that has been sent to your e-mail address.

allantapco02\_20605,

Please complete your registration for Americans All by clicking on this link or copying and pasting it into your browser.

https://americansall.org/user/reset/20605/1708913029/D6xc\_dXKM6Or5HkK0mZ34oKK3N6gP\_oV W6PmEDVxNfE/brief

This link can only be used once, and it expires after one day. Using this link will lead you to a page where you can create or reset your password.

After creating or resetting your password, you can use it and your user name to log in to the Americans All Web site at <u>https://americansall.prg/user</u>.

# Fill in your password here

# Choose a new password

#### **Password Requirements**

• Password must contain at least 7 alphanumeric (letter or number) characters.

To create or reset a password, enter it in both fields. Click on the icon to see the password you have entered.

| Account*                                       | Password quality:    | Good |
|------------------------------------------------|----------------------|------|
| 1234567                                        |                      |      |
| Confirm password to access my<br>User Account* | Passwords match: yes |      |
| 1234567                                        |                      |      |

### Save and log in as Allan Kullen

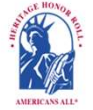

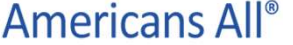

PROGRAM OVERVIEW

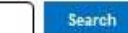

My Welcome Back Page Sign Out FAQs Contact

HOME / ABOUT / HERITAGE HONOR ROLL / SOCIAL LEGACY NETWORK / RESOURCES / NEWS & EVENTS / DISCOUNTS / AFFILIATES TUTORIALS / STORY SEARCH / INDIVIDUALS / SCHOOLS / ETHNIC & CULTURAL GROUPS / LEGACY PARTNERS & ISSUES/TOPICS INDEX

# Sample School Legacy Partner Landing Page

View Edit Group Create this page in an additional language

**Education Organization** 

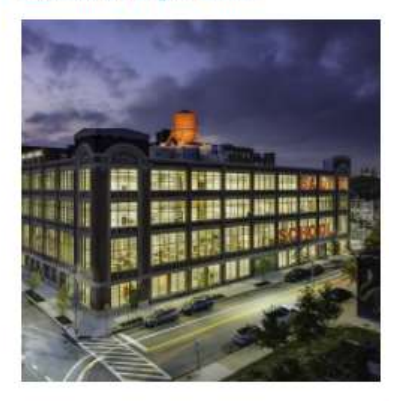

Text describing the school, or any aspect of the school, appears in this space. This information can be published in multiple languages as well and updated at any time. School clubs and teams can use their landing page to host stories of students and their families, staff and alumni and teams.

description of your education organization for its American

Enter information on your education organization. Please limit your description to 300 words or approximately 2,250 characters, including spaces. If you exceed this limit, you will receive an error message when you click on "Publish." If you want to emphasize a word or phrase, highlight the desired text in your story and click on the appropriate icon in the tool bar to bold (B), italicize (I) or underline (U). To create or remove a hyperlink, highlight the desired text and click on the chain link icon in the tool bar and follow the instructions.

#### Legacy Stories from the Americans All Heritage Honor Roll

We are pleased to host and share these legacy stories created by honorees' family, friends and associates. They, like us, appreciate that heritage and culture are an integral part of our nation's social fabric and want to help students participate effectively in our nation's economy, workforce and democracy.

**Howard County Historical Society HCHS** Maryland *(c.1958 - ?)* Historical Society, American History

Founded in 1958, the Howard County Historical Society is primary private repository of historical records and artifacts related to Howard County's rich history, the Howard County Historical Society provides access to materials that aid in historical exploration, research and discovery for all ages and cultural groups.

#### Read more

**Constantine "Connie" Foltis** 1929 - June 16, 2011) Naval A Constantine "Connie" Foltis wa at Bailey Family Center for Car June 16, 2011. Those who kne

| Stories can be       |   |
|----------------------|---|
| published            | - |
| in any character set |   |

ion] *(December 1,* 1, 1929, and died Istine, Florida, on et his Make a Difference, Get Involved TODAY!

Register for Americans All to create and permanently share a legacy story— CLICK HERE

Upgrade your Americans All program membership, after a free, 3-month trial, by subscribing to our Social Legacy Network so you and your family can maintain its benefits—membership cards for discounts on goods and services from our program partners and access to new K-12 social studies resources—

Become a point of contact so your group or nonprofit organization can become a Legacy Parmer for free— CLICK HERE

Become a point of contact so your school, library or historical society can become a Legacy Partner for free— CLICK HERE

> To learn more about Americans Al-CLICK HERE

generosity, talent, laughter, friendship, love, and compassion. Read more

**Constantine "Connie" Foltis** [Constantine Foltis Memorial Foundation] (*December 1, 1929 - June 16, 2011*) Ναυπηγός /node/548538

Ο Κωνσταντίνος (επίσης γνωστός ως Κόνι) Φόλτης γεννήθηκε στη Νέα Υόρκη την 1η Δεκεμβρίου 1929, και απεβίωσε στο Οικογενειακό Κέντρο Φροντίδας Bailey για Κοινοτική Φροντίδα Τέλος Ζωής στην πόλη του Αγίου Αυγουστίνου της Φλόριντα . . . <u>Read more</u>

# Click on this link to "Register a school for Americans All. (1)

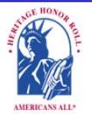

Americans All<sup>®</sup> PROGRAM OVERVIEW

Search

My Welcome Back Page Sign Out FAQs Contact HOME / ABOUT / HERITAGE HONOR ROLL / SOCIAL LEGACY NETWORK / RESOURCES / NEWS & EVENTS / DISCOUNTS / AFFILIATES TUTORIALS / STORY SEARCH / INI IVIDUALS / SCHOOLS / ETHNIC & CULTURAL GROUPS / LEGACY PARTNERS & ISSUES/TOPICS INDEX

#### Welcome Back

#### Allan Kullen

#### Edit my user account

Download Social Legacy Network membership materials

Create a legacy story for the Heritage Honor Roll

View tutorials to help create and enhance a Heritage Honor Roll legacy story

Join the Social Legacy Network after the free trial has expired

# Register an Organization for the Legacy Partner Alliance

Download Legacy Partner Alliance Membership materials

Create a Legacy Partner landing page for a nonprofit or a business

Add my location to a Business Legacy Partner account View tutorials to help create and enhance a

Legacy Partner landing page

Create a Legacy Partner landing page for a school View tutorials to help create and

enhance a Legacy Partner school landing page

# Links to Additional Information and Benefits

Find a school ID Number

View registrations by state and Zip Code

View the Americans All background resources

Access the Homeschool Resource Center

Invite friends, associates, groups and organizations to learn about Americans All

Download Legacy Partner Alliance Membership materials

Links to new program benefits will be added to this list when they are developed or acquired.

#### Heritage Honor Roll Legacy Story, Individuals or Groups

Individuals or Groups become lifetime members of Americans All for free. A main benefit of membership is the ability to create and publish two stories in English—and as many as desired in multiple languages—for our Heritage Honor Roll. You will also receive a one-year free trial subscription in our Social

Because of a developer error, we will use the "nonprofit" templates to register a school until the new website is completed. We will transfer this data to the school section of the new website once it is completed. ates). Your s from our

stories. date of eed . . .

ee landing erate

landing page(s)—in multiple languages, if desired—for each location or chapter/district on our website to share information about themselves, better connect with their clients and members and demonstrate their commitment to strengthening communities. They can use their landing page(s) to host legacy stories published on our Heritage Honor Roll by those important to them, thus providing further exposure for these stories. Business Legacy Partners . ..

#### Schools

Le

su

pro

An

O

bir

B

А

(1)

A point of contact is required to act as an agent for a school so it can create a free landing page-in multiple languages if desired-on our website. This enables it to receive funds from our Business Legacy partners. The school has the option of allowing stories to be posted on their landing page. The point of contact can also create and publish free stories on the school on our webbased Heritage Honor Roll. The story can be published in multiple languages, if desired, and can be enhanced through photographs, and audio and video media. Even though Americans All is no longer active in the Social Studies, English-Language-Arts, or any curriculum arena, students participating in noncurriculum activities can access our online K-12 nonpolitical supplemental background resources presented in multiple perspectives, which were sold to more than 2,000 schools and libraries nationwide. Schools can also encourage students to create free Legacy Partner landing page(s) on themselves and their teams and clubs to briefly describe their activities. Moreover, an individual can be the point of contact for more than one organization. We identify our members only by their email address and Zip Code.

# Click on "Become a point of contact" (2) to register your school (a nonprofit organization) for our Legacy Partner Alliance.

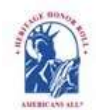

Americans All PROGRAM OVERVIEV Search

ly Welcome Back Page Sign Out FAQs Contact HOME / ABOUT / HERITAGE HONOR ROLL / SOCIAL LEGACY NETWORK / RESOURCES / NEWS & EVENTS / DISCOUNTS / AFFILIATES TUTORIALS / STORY SEARCH / INDIVIDUALS / SCHOOLS / ETHNIC & CULTURAL GROUPS / LEGACY PARTNERS & ISSUES/TOPICS INDEX

# Become a Legacy Partner

Legacy Partners are businesses, professional service providers and nonprofit organizations whose missions reinforce our goals of enabling the creation and preservation of equals stories, acknowledging the contributions of all Americans, supporting non-curricular school activities and helping small businesses succeed. In response to current social issues, we have also made our unique storytelling tool available to support families who have lost a loved one to Covid 19 and to help unite our nation which has become severely polarized.

All Legacy Partners receive a 6-digit ID Number when they register so their clients, members, friends and staff can easily find them on our site by putting the word "node" and that ID number after our web address-www.americansall.org/node/xxxxxx. Moreove, Legacy Partners can access Americans All logos and marketing materials to help advertise their membership in our program.

#### **Business Legacy Partners**

Business Legacy Partners pay a \$49 fee that is renewable every 6 months. For this fee, you can:

- · Receive free landing pages on our Web size-one for each location and in multiple languages, if desired-to share information about your pusiness or practice and advertise discounts for current and future Americans All members.
- · Get three additional business accourts at no charge. These can be used for branch offices or to list your business under multiple categories at the same location. Every renewal includes the continuation of the three additional business accounts. The additional accounts register by clicking on the "Add My Location" link on their Welcome Back page.
- Host, on your landing page(s), jegacy stories that customers have published on our Heritage Honor Roll to provide further exposure for these stories. By doing so, you begin creating or expanding an affinity club for your business or practice.
- Be listed on both our Discourts page and our Legacy Partner landing page, so Americans All members can identify Business Legacy Partners offering discounts on goods and services. Your participation in American, All supports social studies education in schools and reinforces your important role in the community.

#### Nonprofit Legacy Partners and Issues/Topics Index

Nonprofit Legacy Partners (NLPs) participate in Americans All at no cost because they host, on their free Legacy Partner landing page(s) on our website, legacy stories that members have published on our Heritage Honor Roll to provide further exposure for these stories. These landing page(s)—one for each chapter/division/office and in multiple languages, if desired—share information about the organization and here it better connect with current and future members.

NLPs are listed 🖬 our Legacy Partner landing page and can be searched by name, language, category and location. To help individuals and groups that share a common interest but are not represented by a national organization, such as families of Covid-19 victims and First Responders, and to consolidate stories on historically relevant topics, we have added landing pages for these issues/topics in our Legacy Partner an individual or a group creates a story about an issue/topic we have not identified, notify us via our Contact

page and we c (2)

landing page for that issue/topic.

#### <u>Click here</u> to become a point of contact so your <u>Nonprofit Legacy Partner</u> can join our program.

Click here to become a point of contact so your Business Legacy Partner can join our program.

Click here to become a point of contact to Add my Location to a Business Legacy Partner account. This benefit is available to local small commercial businesses, cottage industries and professional service providers that have no more than three offices.

Click here to see a list of all Legacy Partners.

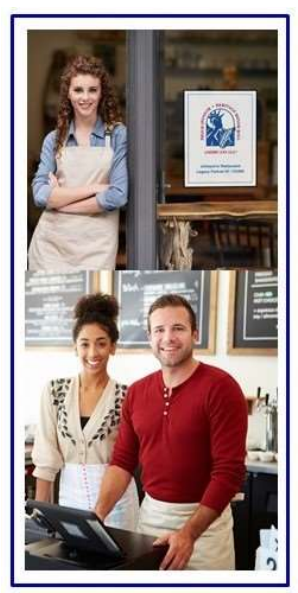

## Changes to make the nonprofit template work for schools.

There are four major membership roles in Americans All: individuals, nonprofits, schools and businesses (which includes professional service providers). Schools are a special subset of nonprofits because they receive revenue from Americans All. Unfortunately, due to a developer error in converting site to meet our new needs, the "school" template was made unusable. On the plus side, with a couple of exceptions, the nonprofit template were work for schools. Once the new website is completed, we will transfer the data to the school format.

#### **First modification**

On the "Become a Nonprofit Legacy Partner" template, there is a field for "Legacy Partner Name\*". By way of background, 15 years ago, when we were active in supplying supplemental social studies resources and teacher training, we created a database, using information supplied by each state, and assigned a unique 6-digit code to each school.

It is likely that some of these schools have closed or merged, some have been renamed, and new schools have opened. To develop a list for Howard County, we added data from current Howard County web pages to our database. If a school was not on our original list, we assigned it a general code "20none."

When registering, please use this format on the template: school name + comma + code. You will be assigned a new 6-digit ID Code for your school. We will delete the old ID number (and the words "20none") when the new website is completed. You can find your school by <u>clicking here</u> or visiting <u>https://americansall.org/node/54xxxxx</u>

#### **Second modification**

There is a field called "Categories" which does not have an (\*) because it is not required for registering a nonprofit. We need that filled in for a school. In the field box below the title, scroll down and select "Howard County Schools." This will differentiate your school from other nonprofits.

The rest of the registration process is the same as for a non-school-nonprofit.

# Excerpts from the Howard County elementary school's database

Atholton Elementary, 484361 6700 Seneca Drive, Columbia, MD 21046, (410) 313-6853

Bushy Park Elementary, 484325 14601 Carrs Mill Road, Glenwood, MD 21738, (410) 313-5500

Carrolltowne Elementary, 484076 6542 Ridge Road, Sykesville, MD 21784, (410) 751-3530

Centennial Lane Elementary, 484337 3825 Centennial Lane, Ellicott City, MD 21042, (410) 313-2800 Guilford Elementary, 484363 7335 Oakland Mills Road, Columbia, MD 21046, (410) 880-5930

Hammond Elementary, 484329 8110 Aladdin Drive, Laurel, MD 20723, (410) 880-5890

Hanover Hills Elementary School, 20none 7030 Banbury Dr, Hanover, MD 21076, (410) 313-8066 Rockburn Elementary, 484321 6145 Montgomery Road, Elkridge, MD 21075, (410) 313-5030

Running Brook Elementary, 484345 5215 West Running Brook, Columbia, MD 21044, (410) 313-6893

St. John's Lane Elementary, 484336 2960 St. Johns Lane, Ellicott City, MD 21042, (410) 313-2813

Stevens Forest Elementary, 484356 6045 Stevens Forest Road, Columbia, MD 21045, (410) 313-6900

Note: The school is blue is an example of a school that was not in our original database.

# See pages 12-15 for a list of all schools in Howard County. (3) When the form is completed, click on "Publish" (4) and a "Pop-up" will appear (5). Click on "OK".

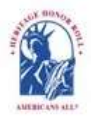

Americans All PROGRAM OVERVIEW

Search

HOME / ABOUT / HERITAGE HONOR ROLL / SOCIAL LEGACY NETWORK / RESOURCES / NEWS & EVENTS / DISCOUNTS / AFFILIATES TUTORIALS / STORY SEARCH / INDIVIDUALS / SCHOOLS / ETHNIC & CULTURAL GROUPS / LEGACY PARTNERS & ISSUES/TOPICS INDEX

# Become a Nonprofit Legacy Partner

#### An asterisk (\*) indicates a required field.

Click here for step-by-step instructions on "How to Create Your Legacy Partner Landing Page. You may want to print these instructions for future reference.

(3)

Language

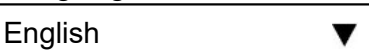

Legacy Partner Name\*

#### Insert name of school + a comma + existing ID Number, see pp.12-15

Your Legacy Partner name will be listed alphabetically by the first word in the field. If the partner's name is "The Make the World Better Organization," enter it as "Make the World Better Organization, The" unless you want it to appear under the letter "T" and not the letter "M." If the legal name contains the word "The," then enter it as "The Make the World Better Organization." However, the partner's name can be searched by any word in the field, even if it is hyphenated.

#### Group or Organization ID Number

If your school is in our database, it will have an ID Number. It will get a temporary one for use in the pilot.

Categories

Scroll down and select "Howard County Schools"

The categories appearing in this field are the most common ones used to describe businesses and service providers. If you want to recommend an additional category, <u>contact us</u> and enter "Category" in the e-mail subject line. We will notify you if we can add your recommended category to our database.

# Contact Information\*

# Organization Description\*

# Legacy Partner Image

Americansall.org says

Please publish my Legacy Partner story on the Legacy Partner Alliance landing page.

(5)

Cancel

An individual must have an Americans All "User Account" to become an organization's point of contact (poc). There is no cost for an individual to create one, and Americans All does not share or publish poc information.

My Welcome Back Page Sign Out FAQs Contact

For continuity, the poc should be a permanent member or employee because he or she is the only person who can create a Legacy Partner's Americans All landing page.

In addition, he or she can manage and update the nonprofit's account plus create a story on the organization for the Heritage Honor Roll.

(4)

Publish

11

# **HOWARD COUNTY ELEMENTARY SCHOOLS\***

Atholton Elementary, 484361 6700 Seneca Drive, Columbia, MD 21046, (410) 313-6853

Bushy Park Elementary, 484325 14601 Carrs Mill Road, Glenwood, MD 21738, (410) 313-5500

Carrolltowne Elementary, 484076 6542 Ridge Road, Sykesville, MD 21784, (410) 751-3530

Centennial Lane Elementary, 484337 3825 Centennial Lane, Ellicott City, MD 21042, (410) 313-2800

Clarksville Elementary School, 484352 10320 Quarterstaff Road, Columbia, MD 21044, (410) 313-6866

Clarksville Elementary, 484304 12041 Route 108, Clarksville, MD 21029, (410) 313-7050

Cradlerock Elementary School, 20none 6700 Cradlerock Way, Columbia, MD 21045, (410) 313-7610

Dayton Oaks Elementary, 484306 4691 Ten Oaks Road, Dayton, MD 21036, (410) 313-1571

Deep Run Elementary, 484366 6925 Old Waterloo Road, Elkridge, MD 21075, (410) 313-5000

Ducketts Lane Elementary School, 20none 6501 Ducketts Ln, Elkridge, MD 21075, (410) 313-5050

Eldersburg Elementary, 484082 1021 Johnsville Road, Sykesville, MD 21784, (410) 751-3520

Elkridge Elementary, 484364 7075 Montgomery Road, Elkridge, MD 21075, (410) 313-5006

Forest Ridge Elementary, 484296 9550 Gorman Road, Laurel, MD 20723, (410) 880-5950

Freedom District Elementary, 484078 5626 Sykesville Road, Sykesville, MD 21784, (410) 751-3525

Fulton Elementary, 484299 11600 Scaggsville Road, Fulton, MD 20759, (410) 880-5957 Gorman Crossing Elementary, 484297 9999 Winter Sun Road, Laurel, MD 20723, (410) 880-5900

Greenwood Elementary, 484475 3336 Gold Mine Road, Brookeville, MD 20833, (301) 924-3145 Guilford Elementary, 484363 7335 Oakland Mills Road, Columbia, MD 21046, (410) 880-5930

Hammond Elementary, 484329 8110 Aladdin Drive, Laurel, MD 20723, (410) 880-5890

Hanover Hills Elementary School, 20none 7030 Banbury Dr, Hanover, MD 21076, (410) 313-8066

Hollifield Station Elementary School, 484314 8701 Stonehouse Drive, Ellicott City, MD 21043, (410) 313-2550

Ilchester Elementary, 484315 4981 Ilchester Road, Ellicott City, MD 21043, (410) 313-2524

Jeffers Hill Elementary, 484359 6000 Tamar Drive, Columbia, MD 21045, (410) 313-6872

Jessup Elementary, 483575 2900 Elementary School Lane, Jessup, MD 20794, (410) 222-6490

Laurel Woods Elementary, 484331 9250 North Laurel Road, Laurel, MD 20723, (410) 880-5960

Linton Springs Elementary, 484083 375 Ronsdale Road, Sykesville, MD 21784, (410) 751-3280

Lisbon Elementary School, 20none 15901 Frederick Rd, Woodbine, MD 21797, (410) 313-5506

Longfellow Elementary, 484346 5470 Hesperus Drive, Columbia, MD 21044, (410) 313-6879

Manor Woods Elementary, 484307 11575 Frederick Road, Ellicott City, MD 21042, (410) 313-7165

Mount Airy Elementary, 484074 405 North Main Street, Mount Airy, MD 21771, (410) 751-3540

Parr's Ridge Elementary, 484051 202 Watersville Road, Mount Airy, MD 21771, (410) 751-3559

Phelps Luck Elementary, 484354 5370 Oldstone Court, Columbia, MD 21045, (410) 313-6886

Pointers Run Elementary, 484334 6600 South Trotter Road, Clarksville, MD 21029, (410) 313-7142 Rockburn Elementary, 484321 6145 Montgomery Road, Elkridge, MD 21075, (410) 313-5030

Running Brook Elementary, 484345 5215 West Running Brook, Columbia, MD 21044, (410) 313-6893

St. John's Lane Elementary, 484336 2960 St. Johns Lane, Ellicott City, MD 21042, (410) 313-2813

Stevens Forest Elementary, 484356 6045 Stevens Forest Road, Columbia, MD 21045, (410) 313-6900

Swansfield Elementary, 484350 5610 Cedar Lane, Columbia, MD 21044, (410) 313-6907

Talbott Springs Elementary, 484355 9550 Basket Ring Road, Columbia, MD 21045, (410) 313-6915

Thunder Hill Elementary, 484353 9357 Mellenbrook Road, Columbia, MD 21045, (410) 313-6922

Triadelphia Ridge Elementary, 484308 13400 Triadelphia Road, Ellicott City, MD 21042, (410) 313-2560

Twin Ridge Elementary, 484186 1106 Leafy Hollow Circle, Mt. Airy, MD 21771, (240) 236-2300

Veterans Elementary, 484316 4355 Montgomery Road, Ellicott City, MD 21043, (410) 313-1700

Waterloo Elementary, 484319 5940 Waterloo Road, Columbia, MD 21045, (410) 313-5014

Waverly Elementary, 484335 10220 Wetherburn Way, Ellicott City, MD 21042, (410) 313-2819

West Friendship Elementary, 484327 12500 Frederick Road, West Friendship, MD 21794, (410) 313-5512

Worthington Elementary School, 20none 4570 Roundhill Rd, Ellicott City, MD 21043, (410) 313-2825

### \* See page 15

## HOWARD COUNTY: MIDDLE SCHOOLS

Bonnie Branch Middle School, 20none 4979 Ilchester Rd, Ellicott City, MD 21043, (410) 313-2580

Burleigh Manor Middle, 484310 4200 Centennial Lane, Ellicott City, MD 21042, (410) 313-2507

Clarksville Middle, 484333 6535 South Trotter Road, Clarksville, MD 21029, (410) 313-7057

Dunloggin Middle School, 20none 9129 Northfield Rd, Ellicott City, MD 21042, (**410**) **313-2831** 

Elkridge Landing Middle, 484322 7085 Montgomery Road, Elkridge, MD 21075, (410) 313-5040

Ellicott Mills Middle School, 20none 4445 Montgomery Rd, Ellicott City, MD 21043, (410) 313-2839

Folly Quarter Middle, 484311 13500 Triadelphia Road, Ellicott City, MD 21042, (410) 313-1506

Glenwood Middle, 484326 2680 Route 97, Glenwood, MD 21738, (410) 313-5520

Hammond Middle, 484330 8110 Aladdin Drive Laurel, MD 20723, (410) 880-5830

Harper's Choice Middle, 484347 5450 Beaverkill Road, Columbia, MD 21044, (410) 313-6929

#### Lake Elkhorn Middle School, 20none 6680 Cradlerock Way, Columbia, MD 21045, (410) 313-7600

Lime Kiln Middle, 484301 11650 Scaggsville Road, Fulton, MD 20759, (410) 880-5988 Mount Airy Middle, 484073 102 Watersville Road, Mount Airy, MD 21771, (410) 751-3554

Mount View Middle, 484324 12101 Woodford Drive, Marriottsville, MD 21104, (410) 313-5545

Murray Hill Middle, 484298 9989 Winter Sun Road, Laurel, MD 20723, (410) 880-5897

Oakland Mills Middle School, 20none 9540 Kilimanjaro Rd, Columbia, MD 21045, (410) 313-6937

Oklahoma Road Middle, 484077 6300 Oklahoma Road, Sykesville, MD 21784, (410) 751-3600

Patapsco Middle School, 20none 8885 Old Frederick Rd, Ellicott City, MD 21043, (410) 313-2848

Patuxent Valley Middle, 484332 9151 Vollmerhausen Road, Jessup, MD 20794, (410) 880-5840

Sykesville Middle, 484079 7301 Springfield Avenue, Sykesville, MD 21784, (410) 751-3545

Thomas Viaduct Middle School, 20none 7000 Banbury Dr, Hanover, MD 21076, (410) 313-8711

Wilde Lake Middle, 484348 10481 Cross Fox Lane, Columbia, MD 21044, (410) 313-6957

Woods Middle, 484365 7950 Red Barn Way, Elkridge, MD 21075, (410) 313-5022

# **HIGH SCHOOLS**

Atholton High, 484351 6520 Freetown Road, Columbia, MD 21044, (410) 313-7065

Centennial High, 484340 4300 Centennial Lane, Ellicott City, MD 21042, (410) 313-2856

Century High, 484084 355 Ronsdale Road, Sykesville, MD 21784, (410) 386-4400

Glenelg High, 484367 14025 Burntwoods Road, Glenelg, MD 21737, (410) 313-5528

Hammond High, 484362 8800 Guilford Road, Columbia, MD 21046, (410) 313-7615

Howard High, 484344 8700 Old Annapolis Road, Ellicott City, MD 21043, (410) 313-2867

Liberty High, 484081 5855 Bartholow Road, Eldersburg, MD 21784, (410) 751-3560

Long Reach High, 484320 6101 Old Dobbin Lane, Columbia, MD 21045, (410) 313-7117

Marriotts Ridge High, 484323 12100 Woodford Drive, Marriottsville, MD 21104, (410) 313-5568

Mt. Hebron High, 484309 9440 Route 99, Ellicott City, MD 21042, (410) 313-2880

Oakland Mills High, 484357 9410 Kilimanjaro Road, Columbia, MD 21045, (410) 313-6945

Reservoir High, 484300 11550 Scaggsville Road, Fulton, MD 20759, (410) 888-8850

River Hill High, 484305 12101 Route 108, Clarksville, MD 21029, (410) 313-7120

South Carroll High, 484085 1300 West Old Liberty Road, Sykesville, MD 21784, (410) 751-3575

Wilde Lake High, 484318 5460 Trumpeter Road, Columbia, MD 21044, (410) 313-6965

# **HOWARD COUNTY: OTHER SCHOOLS**

AAMI BIBLE INSTITUTE, 482731 6508 IRWIN WAY, ELKRIDGE, MD 21075, (443) 413-9193

ATHOLTON ADVENTIST ACADEMY, 482994 6520 MARTIN RD, COLUMBIA, MD 21044, (410) 740-2425

AVA WANAS MONTESSORI SCHOOL, 482859 7590 COLLEGE ROAD, SYKESVILLE, MD 21784

BETHEL CHRISTIAN ACADEMY, 482996 P O BOX 406, SAVAGE, MD 20763, (301) 725-4673

BRIGHT STARS LEARNING ACADEMY, 482998 5890 CEDAR LN, COLUMBIA, MD 21044, (410) 730-5234

BROOKFIELD CHRISTIAN SCHOOL, 483000 6347 TEN OAKS RD, COLUMBIA, MD 21029, (410) 531-9443

BROOKFIELD CHRISTIAN SCHOOL, 482999 11830 WEST MARKET PLACE SUITE A AND B, FULTON, MD 20759, (301) 362-3580

BRYANT WOODS MONT CHILDRENS HOUSE, 483001 10449 GREEN MOUNTAIN CIR, COLUMBIA, MD 21044, (410) 730-7525

CHAPELGATE CHRISTIAN ACADEMY, 483003 2600 MARRIOTTSVILLE RD, MARRIOTTSVILLE, MD 21104, (410) 442-5888

Cedar Lane, 484302 11630 Scaggsville Road, Fulton, MD 20759, (410) 888-8800

CELEBRATION CHRISTIAN ACADEMY, 483002 6080 FORELAND GARTH, COLUMBIA, MD 21045, (410) 997-2384 CHESAPEAKE SPEECH INC, 483004 8920 WHISKEY BOTTOM ROADLAUREL, MD 20723, (443) 745-0455

CHRIST MEMORIAL CHRISTIAN PRESCHOOL, 483007 6410 AMHERSTAVE, COLUMBIA, MD 21046, (410) 997-8011

COLUMBIA ACADEMY, 483008 10350 OLD COLUMBIA ROAD, COLUMBIA, MD 21046, (410) 312-7413

COLUMBIA MONTESSORI SCHOOL, 483009 10508 MARBLE FAUN CT, COLUMBIA, MD 21044, (410) 772-8353

COMMUNITY SCHOOL OF MARYLAND, 483086 21515 ZION RD, BROOKEVILLE, MD 20833, (240) 912-3606

CORNERSTONE ACADEMY, 483010 6942 CABLE DRIVE, MARRIOTTSVILLE, MD 21104, (301) 829-4730

Cradlerock School, 484360 6700 Cradlerock Way, Columbia, MD 21045, (410) 313-7601

CREATIVE CORNER, 483011 4600 OAKVIEW CT, ELLICOTT CITY, MD 21042, (301) 725-7630

FIRST LUTHERAN PRESCHOOL, 483015 3604 CHATHAM ROAD, ELLICOTT CITY, MD 21042, (410) 465-2977

GAN ISRAEL DAY SCHOOL, 483016 770 HOWES LN, COLUMBIA, MD 21044, (410) 740-2424

GRACE CHURCH ELKRIDGE DAY SCHOOL, 483023 6725 MONTGOMERY RD, ELKRIDGE, MD 21075, (410) 796-4561 GODDARD SCHOOL THE, 483022 8866 COLUMBIA 100 PARKWAY, COLUMBIA, MD 21045, (410) 730-1500

GLENELG COUNTRY SCHOOL, 483017 12793 FOLLY QUARTER ROAD, ELLICOTT CITY, MD 21042, (410) 531-8600

GLENELG UNITED METHODIST CHURCH NURSERY SCHOOL, 483018 13900 BURNT WOODS RD, GLENELG, MD 21737, (301) 489-7702

GLENWOOD ACADEMY, 483019 16151 OLD FREDERICK ROAD, MOUNT AIRY, MD 21771, (410) 489-6959

GLENWOOD COUNTRY DAY SCHOOL, 483020 14785 BUSHY PARK RD, WOODBINE, MD 21797, (410) 489-5203

HIGH ROAD ACADEMY, 483024 9705 WASHINGTON BLVD N, LAUREL, MD 20723, (301) 483-8605

HOLY SPIRIT LUTHERAN CHURCH EARLY CHILDHOOD LEARNING CNTR, 482867 2205 OLD LIBERTY RDELDERSBURG, MD 21784, (410) 795-2287

Homewood Center, 484312 10914 Route 108, Ellicott City, MD 21042, (410) 313-7081

HOPEWELL MENNONITE CHRISTIAN DAY, 482937 14910 HARRISVILLE RD, MT AIRY, MD 21771, (410) 775-0302

KINDERCARE LEARNING CENTER, 483027 10820 LITTLE PATUXENT PKWY, COLUMBIA, MD 21044, (410) 730-5757

# **HOWARD COUNTY: OTHER SCHOOLS (Continued)**

KNOWLEDGE BEGINNINGS, 483028 7551 MONTPELIER ROAD, LAUREL, MD 20723, (301) 725-6500

LEARNING COMMUNITY INTERNATIONAL,482524 9085 FLAMEPOOL WAY, COLUMBIA, MD 21045, (410) 730-0073

LEGACY SCHOOL, 482868 115 TERRAPIN DRIVE, ELDERSBURG, MD 21784, (443) 799-3280

HOPEWELL MENNONITE CHRISTIAN DAY, 482937 14910 HARRISVILLE RD, MT AIRY, MD 21771, (410) 775-0302

LOVE OF LEARNING MONTESSORI SCHOOL, 483030 9151 RUMSEY RD, COLUMBIA, MD 21045, (410) 715-9600

MOUNT AIRY CHRISTIAN ACADEMY, 483031 16700 OLD FREDERICK RD, MT AIRY, MD 21771, (410) 489-4321

MT HEBRON NURSERY SCHOOL, 483032 2330 MT HEBRON DR, ELLICOTT CITY, MD 21042, (410) 461-2773

MT ZION CHRISTIAN PRESCHOOL, 483033 12430 SCAGGSVILLE RD, HIGHLAND, MD 20777, (301) 854-2387

NURTURING NEST MONTESSORI SCHOOL, 483034 5885 ROBERT OLIVER PLACE, COLUMBIA, MD 21045, (410) 772-6378

PHILLIPS SCHOOL LAUREL, 483036 8920 WHISKEY BOTTOM ROAD, LAUREL, MD 20723, (301) 470-1620

RAINBOW CHRISTIAN LEARNING CENTER, 483037 9198F RED BRANCH ROAD, COLUMBIA, MD 21045, (410) 487-4151 RESURRECTION ST PAUL SCHOOL, 483038 3155 PAULSKIRK DR, ELLICOTT CITY, MD 21042, (410) 461-9111

ST ALPHONSUS PRESCHOOL, 482687 10800 OLD COURT ROAD, WOODSTOCK, MD 21163, (410) 461-5267

ST AUGUSTINE SCHOOL, 483039 5990 OLD WASHINGTON RD, ELKRIDGE, MD 21075, (410) 796-3040

ST JAMES NURSERY SCHOOL, 482873 1307 N MAIN STREET, MT AIRY, MD 21771, (301) 829-0014

ST JOHNS PARISH DAY SCHOOL, 483040 9130 FREDERICK RD, ELLICOTT CITY, MD 21042, (410) 465-7644

ST LOUIS SCHOOL, 483041 12500 CLARKSVILLE PIKE, CLARKSVILLE, MD 21029, (410) 531-6664

ST STEPHENS CHRISTIAN CLASSICAL, 482875 2275 LIBERTY RD, ELDERSBURG, MD 21784, (410) 795-1249

WASHINGTON LANGUAGE INSTITUTE, 483043 5570 STERRETT PLACE SUITE 209, COLUMBIA, MD 21044, (410) 730-3510

WESLEY FREEDOM U M CHURCH EARLY YEARS LEARNING CTR, 482876 961 JOHNSVILLE RD, SYKESVILLE, MD 21784, (410) 549-2257

#### \* Note

The original American's All school database was created 15 years ago from information supplied by each state when we were active in supplying supplemental social studies resources and teacher training. We assigned a unique 6-digit code to each school.

It is likely that some of these schools have closed or merged, and that some have been renamed, and new schools have opened.

To develop this list for Howard County, we added data from current Howard County web pages to our database. If a school was not on our original list, we assigned it a general code "20none."

When registering, please use this format on the template: school name + comma + code. You will be assigned a new 6-digit ID Code for your school. We will delete the old ID number (and the words "20none") when the new website is completed.

# **Checkout Complete**

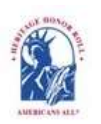

Americans All PROGRAM OVERVIEW

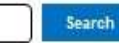

My Welcome Back Page Sign Out FAQs Contact HOME / ABOUT / HERITAGE HONOR ROLL / SOCIAL LEGACY NETWORK / RESOURCES / NEWS & EVENTS / DISCOUNTS / AFFILIATES TUTORIALS / STORY SEARCH / INDIVIDUALS / SCHOOLS / ETHNIC & CULTURAL GROUPS / LEGACY PARTNERS & ISSUES/TOPICS INDEX

#### Thank You for Becoming a School Legacy Partner

Education Organization gwrwger has been created.

By registering as a School Legacy Partner, you can now receive funds from our Business Legacy Partners. Please give your 6-digit ID Number to your PTA or other groups that help you raise funds, so they can provide it to the business when it registers. Your school will receive at least 77 percent of their gross membership fee. We will send your agent, or point of contact (poc), information on how funds will be transferred to your school.

Your poc can now create and publish this landing page, at no cost, in as many foreign languages as you desire. In addition, your poc, now or at any time, can create and publish two stories in English and as many in multiple languages on your school as you desire. The stories can include text, photographs, audio/video media, and hyperlinks to other Web site pages. The legacy story will be published on our Heritage Honor Roll, and can updated, for free, at any time.

Moreover, please encourage your students to register themselves as members of Americans All. It will only require a name, email address and Zip Code. This will enable them to automatically become members of our Social Legacy Network for free until their class graduates, and qualify them to receive discounts on goods and services from our Business Legacy Partners. In addition, school clubs and teams can set up their own landing pages (using a separate email account) to host the stories of their members—thus creating a series of virtual yearbooks. Since these pages are electronic, they are easy to access, and if students keep their stories updated, it will be easy for members of each club or team to stay current on the activities of their classmates.

Your participation in our program supports students participating in non-curriculum school activities.

Click on "My Welcome Back Page" link at the top of the page to access additional program benefits. Your 6-digit ID Number appears at the bottom of your landing page listing.

#### Thank You for Becoming a School Legacy Partner

By registering as a School Legacy Partner, you can now receive funds from our Business Legacy Partners. Please give your 6-digit ID Number to your PTA or other groups that help you raise funds, so they can provide it to the business when it registers. Your school will receive at least 77 percent of their gross membership fee. We will send your agent, or point of contact (poc), information on how funds will be transferred to your school.

Your poc can now create and publish this landing page, at no cost, in as many foreign languages as you desire. In addition, your poc, now or at any time, can create and publish two stories in English and as many in multiple languages on your school as you desire. The stories can include text, photographs, audio/video media, and hyperlinks to other Web site pages. The legacy story will be published on our Heritage Honor Roll, and can updated, for free, at any time.

Moreover, please encourage your students to register themselves as members of Americans All. It will only require a name, email address and Zip Code. This will enable them to automatically become members of our Social Legacy Network for free until their class graduates, and qualify them to receive discounts on goods and services from our Business Legacy Partners. In addition, school clubs and teams can set up their own landing pages (using a separate email account) to host the stories of their members—thus creating a series of virtual yearbooks. Since these pages are electronic, they are easy to access, and if students keep their stories updated, it will be easy for members of each club or team to stay current on the activities of their classmates.

Your participation in our program supports students participating in non-curriculum school activities.

This is how your Welcome Back page will appear after you have created and either published (as shown below) or saved your story (in which case, it will say "No" under "Published"). You can now "Download your Legacy Partner Alliance membership materials." (6)

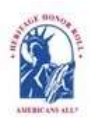

Americans All PROGRAM OVERV

Search

My Welcome Back Page Sign Out FAQs Contact HOME / ABOUT / HERITAGE HONOR ROLL / SOCIAL/LEGACY NETWORK / RESOURCES / NEWS & EVENTS / DISCOUNTS / AFFILIATES TUTORIALS / STORY SEARCH / INDIVIDUALS / SCHOOLS / ETHNIC & CULTURAL GROUPS / LEGACY PARTNERS & ISSUES/TOPICS INDEX

#### Welcome Back

#### Allan Kullen

Edit my user account

Download Social Legacy Network membership materials

Create a legacy story for the Heritage Honor Roll

View tutorials to help create and enhance a Heritage Honor Roll legacy story

Join the Social Legacy Network after the free trial has expired

#### Register an Organization for the Social Legacy Network

Download Legacy Partner Alliance Membership materials

Create a Legacy Partner landing page for a nonprofit or a business Add my location to a Business Legacy Partner account View tutorials to help create and enhance a Legacy Partner landing page Create a Legacy Partner landing page for a school View tutorials to help create and enhance a Legacy Partner school landing page

Links to Additional Information and Benefits.

#### Heritage Honor Roll Legacy Story, Individuals or Groups

Individuals or Groups become lifetime members of Americans All for free. A main benefit of membership is the ability to create and publish two stories in English—and as many as desired in multiple languages—for our Heritage Honor Roll. You will also receive a one-year free trial subscription in our Social Legacy Network (students keep their free trial until their class graduates). Your subscription enables you to receive discounts on goods and services from our program's business partners.

Americans All members will find it easy to start creating their legacy stories. Our template only requires individuals to fill in the honoree's name, date of birth (and date of passing, if appropriate) and a summary not to exceed 60 Americans All ers also gain access to our existing background resources, including our and cultural texts, music publication, and period-specific photographs and posters—all highlighting the activities of groups who helped our nation grow (\$650 value). Moreover, members and their families can maintain their Social Legacy Network program benefits by continuing their subscription, after their free trial ends, for just \$4 per month. This enables them to continue to . . .

#### Schools

Name

Lyman Hight School English version /node/564902 Published status Yes Actions

Edit my Organization's landing page. Create my school's landing page in an additional language.

### **Download Customized Legacy Partner Alliance Membership Materials**

<u>Click here</u> to download your customized Legacy Partner Alliance membership 4" x 5" poster. <u>Click here</u> to download your customized Legacy Partner Alliance membership 5" x 7" poster. <u>Click here</u> to download your customized Legacy Partner Alliance membership 8½" x 11" poster. <u>Click here</u> to download your customized Legacy Partner Alliance membership 11" x 17" poster.

Click here to download your customized Legacy Partner Alliance membership

mbership card.

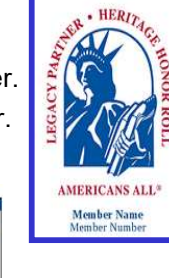

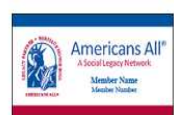

This is how your Welcome Back page will appear after you have created and either published (as shown below) or saved your story (in which case, it will say "No" under "Published"). You can now "Edit my Organization's landing page." (7)

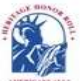

Americans All program overview

Search

My Welcome Back Page Sign Out FAQs Contact HOME / ABOUT / HERITAGE HONOR ROLL / SOCIAL LEGACY NETWORK / RESOURCES / NEWS & EVENTS / DISCOUNTS / AFFILIATES TUTORIALS / STORY SEARCH / INDIVIDUALS / SCHOOLS / ETHNIC & CULTURAL GROUPS / LEGACY PARTNERS & ISSUES/TOPICS INDEX

#### Welcome Back

#### Allan Kullen

Edit my user account

Download Social Legacy Network membership materials

Create a legacy story for the Heritage Honor Roll View tutorials to help create and enhance a Heritage Honor Roll legacy story

Join the Social Legacy Network after the free trial has expired

Download Legacy Partner Alliance Membership materials

# Links to Additional Information and Benefits

Find a school ID Number

View registrations by state and Zip Code

View the Americans All background resources

Access the Homeschool Resource Center

Invite friends, associates, groups and organizations to learn about Americans All

Download Legacy Partner Alliance Membership materials

Links to new program benefits will be added to this list when they are developed or acquired.

#### Heritage Honor Roll Legacy Story, Individuals or Groups

Individuals or Groups become lifetime members of Americans All for free. A main benefit of membership is the ability to create and publish two stories in English—and as many as desired in multiple languages—for our Heritage Honor Roll. You will also receive a one-year free trial subscription in our Social Legacy Network (students keep their free trial until their class graduates). Your subscription enables you to receive discounts on goods and services from our program's business partners.

Americans All members will find it easy to start creating their legacy stories. Our template only requires individuals to fill in the honoree's name, date of birth (and date of passing, if appropriate) and a summary not to exceed 60 Americans All members also gain access to our existing background respurces, including our ethnic and cultural texts, music publication, and period-specific photographs and posters—all highlighting the activities of groups who helped our nation grow (\$650 value). Moreover, members and their families can maintain their Social Legacy Network program benefits by continuing their subscription, after their free trial ends, for just \$4 per month. This enables them to dontinue to access to discounts on goods and services offered by our program partners and additional benefits from Americans All. In addition, 77 percent of the <u>gross</u> fee is donated to a school of your choice.

#### Schools

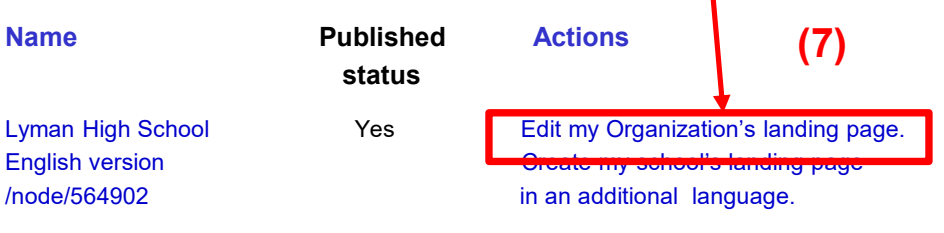

Edit the fields that you want to change and select "Publish." (8) You can also manage the Heritage Honor Roll stories that have been posted by members to your landing page. (9)

|    | Americans All PROGRAM OVERVIEW                                                                                                    | onfoot |
|----|----------------------------------------------------------------------------------------------------|--------|
| T  | My welcome Back Page Sign Out FAGS C<br>HOME / ABOUT / HERITAGE HONOR ROLL / SOCIAL LEGACY NETWORK / RESOURCES / NEWS & EVENTS / DISCOUNTS / AFFIL<br>UTORIALS / STORY SEARCH / INDIVIDUALS / SCHOOLS / ETHNIC & CULTURAL GROUPS / LEGACY PARTNERS & ISSUES/TOPICS                                                                                                    | IATES  |
|    | Register My School as a School Legacy Partner                                                                                                    |        |
|    | View Edit Group Create this page in an additional language                                                                                                    |        |
|    | An asteriak (1) moleates a required field.<br>Click here for step-by-step instructions on "How to Create an Americans All landing page for a school Legacy Partner" in English.                                                                                                    |        |
|    | Because schools and education organizations receive revenue from Americans All, they are a special category of Legacy Partner. A person or a Business/Nonprofit<br>Legacy Partner can only sponsor one school or education organization, but a school or an education organization can have an unlimited number of sponsors. The<br>school's landing page can be published in as many languages as desired |        |
|    | If your school's address has changed since our database was created, you can update it on the Legacy Partner landing page template. That is the only address that will show up for your school on our website. Stories on our Heritage Honor Roll do not contain contact information unless the author chooses to add it.                                                                                  |        |
|    | English V                                                                                                    |        |
|    | Official Name of Education Organization*                                                                                                    |        |
|    | Lyman High School                                                                                                    |        |
|    | The name in this field indicates how your school is listed in your state's directory of schools. Examples are the "Francis School of the Holy Child" and the "Richard Rogers School of Arts & Technology."                                                                                                    |        |
|    | Popular Name of Education Organization                                                                                                    |        |
|    | If your school has a shorter or popular name, insert that name in this field. Examples are "Holy Child" for the "Francis School of the Holy Child" or "PS 166" for the "Richard Rogers School of Arts & Technology,"                                                                                                    |        |
|    | Education Organization ID Number:                                                                                                    |        |
|    | 564902                                                                                                    |        |
|    | Education Organization Contact Information*                                                                                                    | (0)    |
|    | Education Organization Description*                                                                                                    | (0)    |
|    | Activate/Deactivate My Landing Page                                                                                                    |        |
|    | Education Organization Image                                                                                                    |        |
| 9) | Remove or Reinstate a Legacy Story Pages 37 and 38 are in development                                                                                                    |        |

Your "Welcome Back" page contains links to all program benefits. Click on this link (10). A pop-up will appear (11). Click on the link inside the pop-up to select the type of story you want to create (12). This will take you to the "Checkout" page.

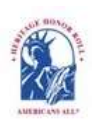

Americans All PROGRAM OVERVIEW

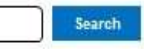

My Welcome Back Page Sign Out FAQs Contact HOME / ABOUT / HERITAGE HONOR ROLL / SOCIAL LEGACY NETWORK / RESOURCES / NEWS & EVENTS / DISCOUNTS / AFFILIATES STORY SEARCH / INDIVIDUALS / SCHOOLS / ETHNIC & CULTURAL GROUPS / LEGACY PARTNERS & ISSUES/TOPICS INDEX

## Welcome Back

#### Allan Kullen

Edit my user account Download Social Legacy Network (10) membership materials

Create a legacy story for the Heritage Honor Roll

view tutorials to help create and enhance a Heritage Honor Roll legacy story

Join the Social Legacy Network after the free trial has expired

# Register an Organization for the Legacy Partner Alliance

Download Legacy Partner Alliance Membership materials Create a Legacy Partner landing page for a nonprofit or a business View tutorials to help create and enhance a Legacy Partner landing page Add my location to a Business Legacy Partner account

View tutorials to help create and enhance a Legacy Partner landing page Create a Legacy Partner landing page for a school

View tutorials to help create and enhance a Legacy Partner school landing page

# Links to Additional Information and Benefits

Find a school ID Number View registrations by state and Zip

Code View the Americans All background resources

Access the Homeschool Resource Center

Invite friends, associates, groups and organizations to learn about Americans All

# Download Legacy Partner Alliance membership materials

Links to new program benefits will be added to this list when they are developed or acquired.

#### Peritage Honor Roll Legacy Story, Individuals or Groups

ividuals or Groups become lifetime members of Americans All for free. A main benefit of mbership is the ability to create and publish two stories in English—and as many as desired in multiple languages—for our Heritage Honor Roll. You will also receive a one-year free trial subscription in our Social Legacy Network (students keep their free trial until their class graduates). Your subscription enables you to receive discounts on goods and services from our program's business partners.

Americans All members will find it easy to start creating their legacy stories. Our template only requires addividuals to fill in the honoree's name, c and date of passing, if appropriate) and a hyperlinks, photographs, and audio and video media can be added over time. The story can be upuated for free and a shortened version can be

**<u>Click here</u>** o create a story for an individual. It can be autobiographical or can honor an individual, a family member, or a pet that has made a difference in your life. nany y the lies their ods on,

(12)

( **x** )

<u>Click here</u> to create a story for a group. It can be one that you are part of or one that you admire.

languages if desired—on its entity. They can generate landing page(s)—in multiple languages, if desired—for each location or chapter/district on our website to share information about themselves, better connect with their clients and members and demonstrate their commitment to strengthening communities. They can use their landing page(s) to host legacy stories published on our Heritage Honor Roll by those important to them, thus providing further exposure for these stories. Business Legacy Partners also offer discounts on goods and services with other Legacy Partners and subscribers to our Social Legacy Network. Businesses pay a fee of \$98 per year, and 77 percent is donated to a school of their choice.

#### Schools

р

of

р

fr

а

7

A point of contact is required to act as an agent for a school so he or she can register the school and create and publish a free story on the school on our web-based Heritage Honor Roll. The story can be published in multiple languages, if desired, and can be enhanced through photographs, movies and other audio and video media. Even though Americans All is no longer active in the Social Studies, English-Language-Arts, or any curriculum arena, students participating in non-academic activities can access our online K–12 nonpolitical supplemental background resources presented in multiple perspectives, which were sold to more than 2,000 schools and libraries nationwide. Schools can also create free Legacy Partner landing page(s) on themselves and their teams and clubs to briefly describe their activities and host legacy stories of past and current students, teachers, members, employees and their families published on our Heritage Honor Roll. Moreover, an individual can be the point of contact for more than one organization. We identify our members only by their e-mail address and Zip Code.

During the 3-month pilot phase, there is no cost to become a member of the Social Legacy Network (SLN) to obtain discounts on goods and services from our business partners. We will contact you after the trial period to provide information on how to register to become a SLN member. You do not need to create a story to become a SLN member.

| HOME / ABOUT / HERITAG                                                                                                    | PROGRAM OVERVIEW<br>GE HONOR ROLL / SOCIAL LI<br>I / INDIVIDUALS / SCHOOLS / | EGACY NETWORK / RESO<br>ETHNIC & CULTURAL GF | My Welcome Back Page Sig<br>DURCES / NEWS & EVENTS / DI<br>ROUPS / LEGACY PARTNERS &     | gn Out FAQs Co<br>ISCOUNTS / AFFILI<br>& ISSUES/TOPICS II |
|----------------------------------------------------------------------------------------------------|------------------------------------------------------------------------------|----------------------------------------------|------------------------------------------------------------------------------------------|-----------------------------------------------------------|
| Checkout                                                                                                    |                                                                              |                                              |                                                                                          |                                                           |
| Product                                                                                                    | Price                                                                        | Quantity                                     |                                                                                          | Total                                                     |
| Americans All Registration Fee                                                                                                 | S0.00                                                                        | 1.00                                         |                                                                                          | \$0.00                                                    |
| Individual Legacy Story                                                                                                    | S0.00                                                                        | 1.00                                         |                                                                                          | \$0.00                                                    |
| * Free 3-month trial membership in the<br>Social Legacy Network                                                                | S4.00                                                                        | 3.00                                         |                                                                                          | \$12.00                                                   |
|                                                                                                    |                                                                              |                                              | Subtotal                                                                                 | \$12.00                                                   |
|                                                                                                    |                                                                              |                                              |                                                                                          |                                                           |
|                                                                                                    |                                                                              |                                              | * Free 3-month trial                                                                     | -\$12.00                                                  |
|                                                                                                    |                                                                              |                                              | * Free 3-month trial<br>Order Total                                                      | -\$12.00<br><b>\$0.00</b>                                 |
| Billing Information                                                                                                    |                                                                              |                                              | * Free 3-month trial<br>Order Total                                                      | -\$12.00<br>\$0.00                                        |
| Billing Information<br>Country*<br>United States                                                                               | ~                                                                            |                                              | * Free 3-month trial<br>Order Total                                                      | -\$12.00<br>\$0.00                                        |
| Billing Information<br>Country*<br>United States<br>First name*                                                                | ✓<br>Last name*                                                              |                                              | * Free 3-month trial<br>Order Total                                                      | -s12.00<br>\$0.00<br>o charge                             |
| Billing Information<br>Country*<br>United States<br>First name*                                                                | ✓<br>Last name*<br>Kullen                                                    |                                              | * Free 3-month trial<br>Order Total<br>There is no<br>but you ne                         | -st2.00<br>so.00<br>charge<br>ed to fil                   |
| Billing Information<br>Country*<br>United States<br>First name*<br>Allan<br>Address 1*                                         | ✓<br>Last name*<br>Kullen                                                    |                                              | * Free 3-month trial<br>Order Total                                                      | -st2.00<br>so.00<br>ed to fil<br>ields to                 |
| Billing Information<br>Country*<br>United States<br>First name*<br>Allan<br>Address 1*<br>7723 Groton Rd                       | ✓<br>Last name*<br>Kullen                                                    |                                              | * Free 3-month trial<br>Order Total                                                      | -s12.00<br>so.00<br>ed to fil<br>ields to<br>nue.         |
| Billing Information<br>Country*<br>United States<br>First name*<br>Allan<br>Address 1*<br>7723 Groton Rd<br>Address 2          | ✓<br>Last name*<br>Kullen                                                    |                                              | * Free 3-month trial<br>Order Total                                                      | -s12.00<br>so.00<br>ed to fil<br>ields to<br>nue.         |
| Billing Information<br>Country*<br>United States<br>First name*<br>Allan<br>Address 1*<br>7723 Groton Rd<br>Address 2          | ✓<br>Last name*<br>Kullen                                                    |                                              | * Free 3-month trial<br>Order Total                                                      | -s12.00<br>so.00<br>ed to fil<br>ields to<br>nue.         |
| Billing Information<br>Country*<br>United States<br>First name*<br>Allan<br>Address 1*<br>7723 Groton Rd<br>Address 2<br>City* | ✓<br>Last name*<br>Kullen                                                    |                                              | * Free 3-month trial<br>Order Total<br>There is no<br>but you ne<br>in these f<br>contin | -st2.00<br>so.00<br>ed to fil<br>ields to<br>nue.         |

# From this page, click on "My Welcome Back Page" which contains links to all program benefits.

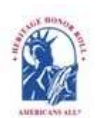

Americans All PROGRAM OVERVIEW

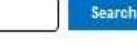

My Welcome Back Page Sign Out FAQs Contact

HOME / ABOUT / HERITAGE HONOR ROLL / SOCIAL LEGACY NETWORK / RESOURCES / NEWS & EVENTS / DISCOUNTS / AFFILIATES STORY SEARCH / INDIVIDUALS / SCHOOLS / ETHNIC & CULTURAL GROUPS / LEGACY PARTNERS & ISSUES/TOPICS INDEX

# **Checkout Complete**

# Thank you for completing your Americans All registration

Now that your registration is complete, you can begin accessing all program benefits by clicking on the "My Welcome Back Page" tab at the top of this page.

In the future, to log back into your Americans All account, click on the "Log into my Account" tab at the top of our homepage. That link will take you the "User Account" page where you can insert your email address and password. This will take you to your "Welcome Back Page."

# **Legacy Story Formats**

#### Sample Heritage Honor Roll story for an individual

#### Allan S. Kullen Levy

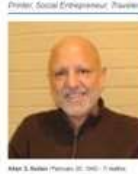

He name is Ester Baumgarber. Do you know her? Allan Kullen had posed the question ina torken mixueed Heterwa and English to whoever would listen and could understand him. Allan had met Ester while on an archaeological dig at <u>Massel</u> in Negw, brad. All he know by the time they parted ways was her name and the fact that she was staying in Tel Aviv. So, after finishing his work, he decided he would hy to find her. Herhichthied his way to Ird Aviv and, despite al dods, cand her. It was to play an important role in his life.

an important role in his life. Not have an example of Kulling, both originally fram Bakimore, MD. His sitest, Marina was born in Washington, DC, on Fabruary 20, 1962, is Eurice (Saland) and Sel Kulling, both originally fram Bakimore, MD. His sitest, Marina was born tanayases later. He grease up in the DC metoplatin a easy fate a vary unwentiful. Kay uses calminating in his high school, and the same sites a start of the School of Prining Management at <u>Campella</u> <u>Batting of the School of Prining Management at Campella</u> <u>Batting of the School of Prining Management at Campella</u> <u>Batting of the School of Prining Management</u> <u>Batting of the School of Prining Management</u> <u>Batting of the School of Prining Management</u> <u>Batting of the School of Prining Management</u> <u>Batting of the School of Pr</u>

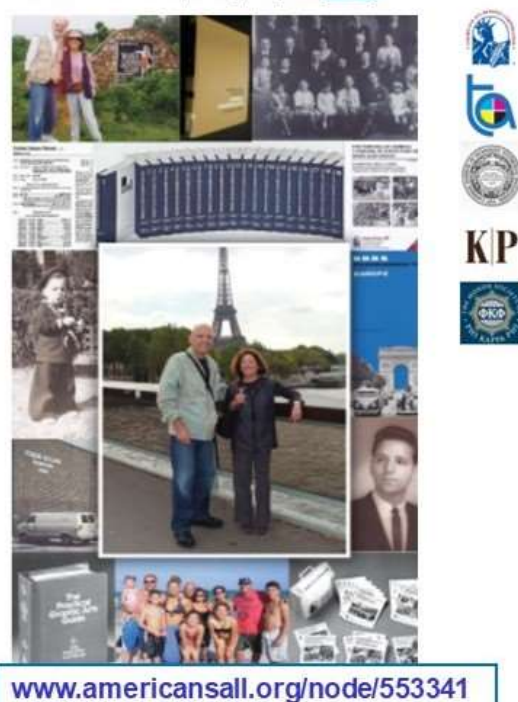

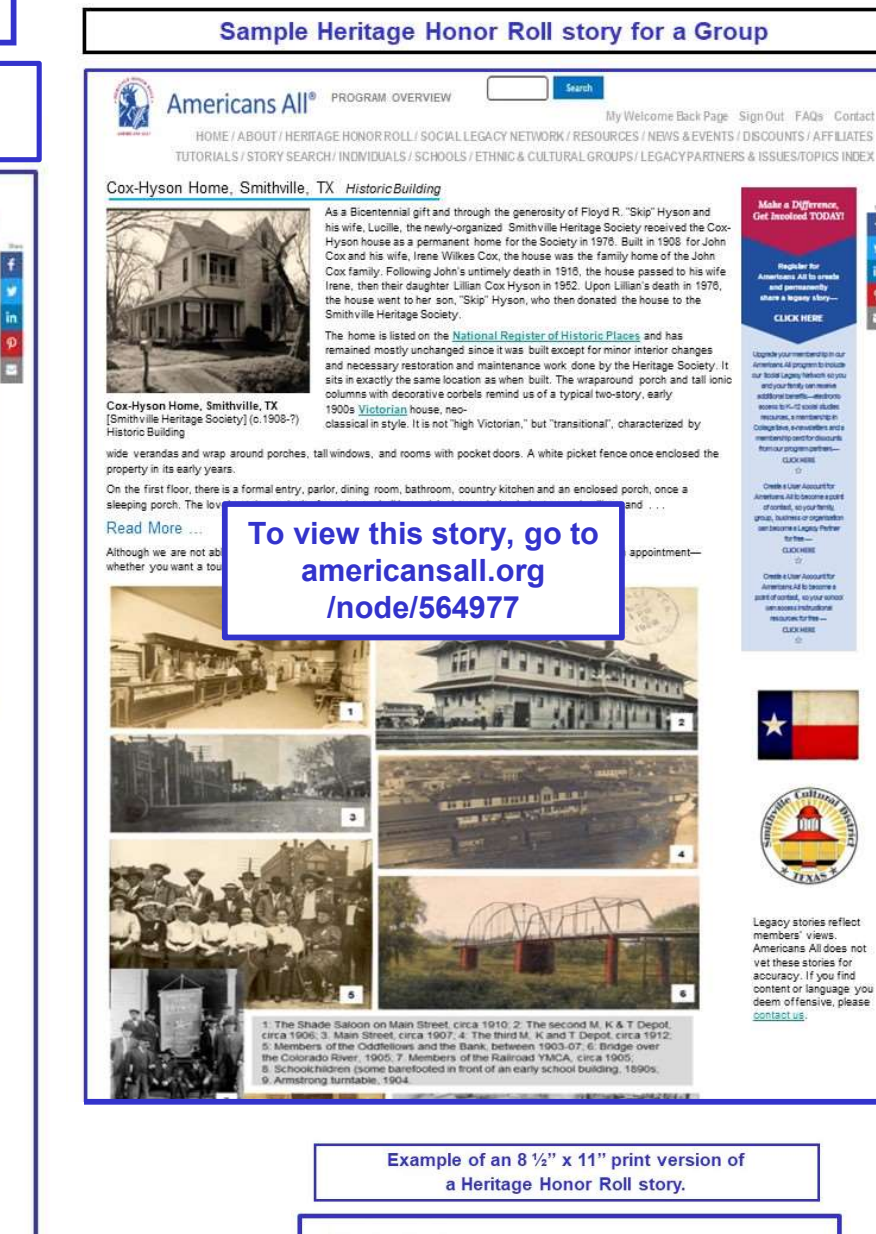

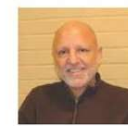

A Champion for Social History

Allan Kullen February 20, 1942 -

Sponsored By : Kullen Family

A llan Kullen was born on February 20, 1942, in Washington, DC, and grew up in the area. Hief father had physics and the printing industry, so Allan choes to attend the Carrage I natitute of Technology in Pitkburgh, PA, after gasbasing from high school in 1959. He gasbasted from its School of Printing Meaugement in 1963.

To gain more business training. All an then extered an MBA program at the University of Culifornia, Berkeley. During his first year, he net representatives of NBBS, a Duch kavel organization that organized student trips to Europe, and begun pating out a dupt newspaper for the neglt-day consensity are at the air occepted an internation as a constituent for a printing company in Amsterdam. That full, rather than returning home, he traveled extensively in this time, he recognized the contribution can that dresses outputs and be noted history. Allan decided to enter the workforce rather than resume his schooling at Berkeley.

severe as marketing director for his father?s partning firm, Kurdinum Press, Inc. When his father?s cquired by a public company. Publicher?s Company. Inc. (Publec), he went to work for Publec, first a copristic our poymers and later joining in publiching directorism. When Publec began to Fall. Allan det to build a fitture where he could better control his own denicey, sepecially more he was now more Diane Klein and days had no coldisers. Allowan der Tode la 1974 he sequent dhe seaster of a sing company and formed Tode Allan Firsting Co., Inc., which he ran until 2013. During that period, papery through internal sales and roll-og sequencies of night smaller firms, at its peak schieving around bales.

st Fulce, he observed that some of its large printing vendors also overed commercial educational he would that manufacturing strategy to Todd Allua. He set up has over publishing company in the buying a progen called TR *Britz Buyerson*ce, which fleating dyndog spike and the tot an the att amni grants entering through Eliia I slend make to our nation? is dwingtment. At the same time, he the Coard strating committee for Eliia I slend, as anisel typowed noticed in grants.

ration from his settensive travels and reinforcing his interest in history. All then founded and dent of the Pople of America Poundation and became no-developer of its social studies resources errors All. The program includes private letts and necessing, period-specific posters and and and alicans and tesharity gaides, all developed by a team of scholars led by Americans All to-O all C. Chardrophic Most recent program components apport excilince on anoid attackes interesting access to high-guility resources for classrooms and professional development. for teshars

The format for this printed version page is being updated. You can still create the page on the template but it may not print out as it should.

Once the new website is completed, your page will automatically be available to print out.

We are sorry for the inconvenience.

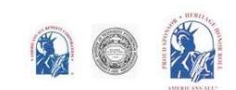

24

Your "Welcome Back" page contains links to all program benefits. During the pilot, your registration included membership in Americans All and the Social Legacy Network. Click here to create a story for the Heritage Honor Roll. (13) A pop-up will appear. (14) Click on the link to continue. (15)

#### Americans All<sup>®</sup> PROGRAM OVERVIEW Search My Welcome Back Page Sign Out FAQs Contact HOME / ABOUT / HERITAGE HONOR ROLL / SOCIAL LEGACY NETWORK / RESOURCES / NEWS & EVENTS / DISCOUNTS / AFFILIATES TUTORIALS / STORY SEARCH / INDIVIDUALS / SCHOOLS / ETHNIC & CULTURAL GROUPS / LEGACY PARTNERS & ISSUES/TOPICS INDEX Welcome Back Heritage Honor Roll Legacy Story, Individuals or Groups Allan Kullen Individuals or Groups become lifetime members of Americans All for free. A main benefit of membership is the ability to create and publish two Edit my user account stories in English—and as many as desired in multiple languages—for our **Download Social Legacy Network** Heritage Honor Roll. You (14) eceive a one-year free trial membership materials Create a legacy story for the Heritage (13)subscription in our Social letwork (students keep their free trial Honor Roll To create an individual story, click here. (15) view tutorials to help create and enhance a Heritage Honor Roll legacy story Americans All members will find it easy to start creating their legacy Join the Social Legacy Network after the free trial has expired stories. Our template only requires individuals to fill in the honoree's Register an Organization for the name, date of birth (and date of passing, if appropriate) and a summary Legacy Partner Alliance An online legacy story can be created and shared in Download Legacy Partner Alliance Membership materials multiple languages, if desired, and updated at any time, Create a Legacy Partner landing page for for free. Americans All members will find it easy to start a nonprofit or a business creating their stories. To enable your unfinished story to Add my location to a Business Legacy Partner account be added to our website, it only requires individuals to View tutorials to help create and enhance fill in their name\*, date of birth\* (and passing, if a Legacy Partner landing page Create a Legacy Partner landing page for appropriate) and a summary\* not to exceed 60 words on a school our template (see next page). View tutorials to help create and enhal a Legacy Partner school landing page Legacy story text, hyperlinks, photographs, movies and Links to Additional Information other audio and video media can be added over time. and Benefits Find a school ID Number We are creating a shortened version that can be printed View registrations by state and Zip Code on an 8<sup>1</sup>/<sub>2</sub>" x 11" template. To ensure privacy, a section of View the Americans All background the story can be password protected. resources Access the Homeschool Resource Center Invite friends, associates, groups and organizations to learn about Americans An individual member cannot later serve All as an "agent" or a "point of contact" for a Download Legacy Partner Alliance Legacy Partner unless the individual uses Membership materials the email address of the Legacy Partner.

Links to new program benefits will be added to this list when they are developed or acquired.

# Master template to create a legacy story for an individual

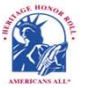

Americans All<sup>®</sup> PROGRAM OVERVIEW

Search

My Welcome Back Page Sign Out FAQs Contact HOME / ABOUT / HERITAGE HONOR ROLL / SOCIAL LEGACY NETWORK / RESOURCES / NEWS & EVENTS / DISCOUNTS / AFFILIATES TUTORIALS / STORY SEARCH / INDIVIDUALS / SCHOOLS / ETHNIC & CULTURAL GROUPS / LEGACY PARTNERS & ISSUES/TOPICS INDEX

#### **Create Legacy Story for an Individual**

#### An asterisk (\*) indicates a required field.

# <u>Click here</u> for step-by-step instructions on how to create a legacy story for an individual. You may want to print these instructions for future reference

Use this template to create your honoree's legacy story in English. Once it is published in the Heritage Honor Roll, use the link under "Actions" on your "Welcome Back" page to "Create a legacy story in an additional language."

By capturing the text in all fields on this template, our "Search Engine" will make it easier for members to locate your honoree's story.

To ensure the legacy stories published on our Heritage Honor Roll do not contain inappropriate language, all text is filtered through a secure, third-party Profanity App. If a word or phrase used in your story is on its "block" list, you will receive an error message at the top of the template when you click on the "Publish My Story" button. If that occurs, replace the word or phrase by using its first and last letters and put an "x" for each letter in between, such as "sxxt" or "fxxk you."

We can override the App's list of blocked words. If you believe the "blocked" word is appropriate, contact us by e-mail. Put the word "Profanity" in the subject line. In the body of the e-mail, identify the "blocked word or phrase" and include the sentence in which it is used. If our editorial board agrees that the word or phrase is appropriate, we will remove the word or phrase from the App's block list and notify you so you can insert the desired word or phrase in your story.

Note: Each time you change your honoree's legacy story, you must click on "Publish My Story" or "Save My Work."

| Language |   |
|----------|---|
| English  | ٧ |

#### An asterisk (\*) indicates a required field.

#### **Honoree Information\***

#### Dates\*

Legacy Story Text and Summary Text\* There are 4 data fields in this section. Only the "Heritage Honor Roll Summary Text field" is required at this time. If you are not ready to complete your story, put the words "To come" in the text field to activate it.

**Print Version Headlines** 

**Photographs and Logos** 

**Sponsor Information** 

Share Your Honoree's Story with Legacy Partners

Publish My Story or Save My Work\* [Must be used]

Preview My Story Publish My Story Save My Work

| [A different template is | provided |
|--------------------------|----------|
| for a group story        | /]       |

#### Legacy Story Text and Summary Text\* Heritage Honor Roll Home page

Summary Text\*

This field is required for registration.

Honoree's Legacy Text

B I <u>U</u> ∞ ⊲

Additional Honoree's Legacy Text This text can be password protected

26

B I U ( . . .

#### Printable Text

BUI

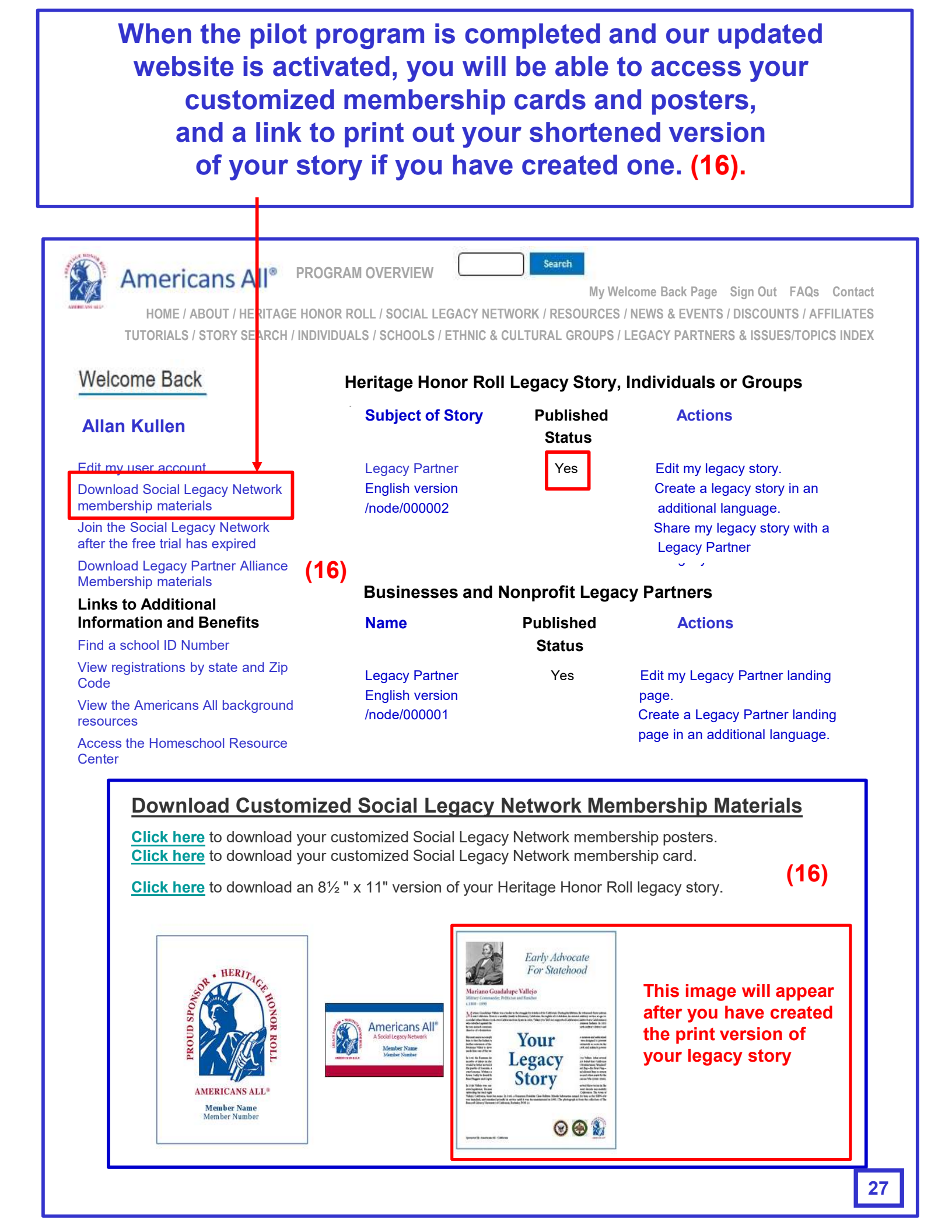

# To "Modify/Update" your honoree's legacy story, click on this link. (17)

| Americans All® PRO                                                                |                                      | Search My We        | IcomeBack Page Sign Out FAOs Contact                        |
|-----------------------------------------------------------------------------------|--------------------------------------|---------------------|-------------------------------------------------------------|
|                                                                                   | NOR ROLL / SOCIAL LEGACY NE          | TWORK / RESOURCES   | / NEWS & EVENTS / DISCOUNTS / AFFILIATES                    |
| TUTORIALS / STORY SEARCH / INDI                                                   | VIDUALS / SCHOOLS / ETHNIC 8         | & CULTURAL GROUPS / | LEGACY PARTNERS & ISSUES/TOPICS INDEX                       |
| Welcome Back                                                                      | Heritage Honor Ro                    | II Legacy Story,    | Individuals or Groups                                       |
| Allan Kullen                                                                      | Subject of Story                     | Published<br>Status | Actions                                                     |
| Edit my user account                                                              |                                      |                     | (17)                                                        |
| Download Social Legacy Network<br>membership materials                            | Lyman High School<br>English version | Yes                 | Create a legacy story in an                                 |
| Join the Social Legacy Network after the<br>free trial has expired                | /node/552928                         |                     | additional language.<br>Share my legacy story with a Legacy |
| Download Legacy Partner Alliance<br>Membership materials                          |                                      |                     | Partner                                                     |
| Links to Additional Information and<br>Benefits                                   | Schools                              |                     |                                                             |
| Find a school ID Number                                                           | Name                                 | Published           | Actions                                                     |
| View registrations by state and Zip Code                                          |                                      | Status              |                                                             |
| View the Americans All background resources                                       | Lyman High School                    | Yes                 | Edit my Organization's landing page.                        |
| Access the Homeschool Resource Center                                             | English version                      |                     | Create my school's landing page                             |
| Invite friends, associates, groups and organizations to learn about Americans All | /node/564902                         |                     | in an additional language.                                  |
| Download marketing templates and logos                                            |                                      |                     |                                                             |
| Links to new program benefits will be                                             |                                      |                     |                                                             |

added to this list when they are developed

or acquired.

To "Modify/Update" your legacy story, click on the appropriate fields. After you have made your edits, click on "Publish My Story or Save My Work.\*" (18) A "pop-up" (19) will appear for you to confirm (20) your instruction regarding your story.

| Americans All® PROGRAM OV ERVIEW My Welcome Back Page Sign Out FAQs Contact HOME / ABOUT / HERITAGE HONOR ROLL SOCIAL LEGACY NETWORK / RESOURCES / NEWS & EVENTS / DISCOUNTS / AFFILIATES TUTORIALS / STORY SEARCH / INDIVIDUALS / SCHOOLS / ETHNIC & CULTURAL GROUPS / LEGACY PARTNERS & ISSUES/TOPICS INDEX |  |  |  |  |
|----------------------------------------------------------------------------------------------------|--|--|--|--|
| Allan Kullen Bethesda                                                                                                    |  |  |  |  |
| View published Modify/Update Revisions Create this page in an additional language                                                                                                    |  |  |  |  |
| An asterisk (*) indicates a required field.                                                                                                    |  |  |  |  |
| Click here for step-by-step instructions on how to create a legacy story for an individual in English. You may want to print these instructions for future reference.                                                                                                    |  |  |  |  |
| Make sure you click on the last field—"Publish My Story or Save My Work*"—or your text<br>will be lost. This must be done each time you modify or update your story.                                                                                                    |  |  |  |  |
| Language<br>English V                                                                                                    |  |  |  |  |
| Honoree Information*                                                                                                    |  |  |  |  |
| Dates*                                                                                                    |  |  |  |  |
| Legacy Story Text and Summary Text*                                                                                                    |  |  |  |  |
| Print Version Headlines                                                                                                    |  |  |  |  |
| Photographs and Logos                                                                                                    |  |  |  |  |
| Sponsor Information                                                                                                    |  |  |  |  |
| Share Your Honoree's Story with Legacy Partners                                                                                                    |  |  |  |  |
| Publish My Story or Save My Work* (18)                                                                                                    |  |  |  |  |
| Preverwer Myr Story       Patient Myr Story       Same Myr Muth         Ammericansall.org says:       Please publish my legacy story on the (19)         Heritage Honor Roll       (20)       OK                                                                                                    |  |  |  |  |
|                                                                                                    |  |  |  |  |

The creation process for "Create a Legacy story in an additional language," (see page 32) and "Create a Legacy Partner landing page in an additional language" (see page 33) is the same, and they both use the same language database. (21)

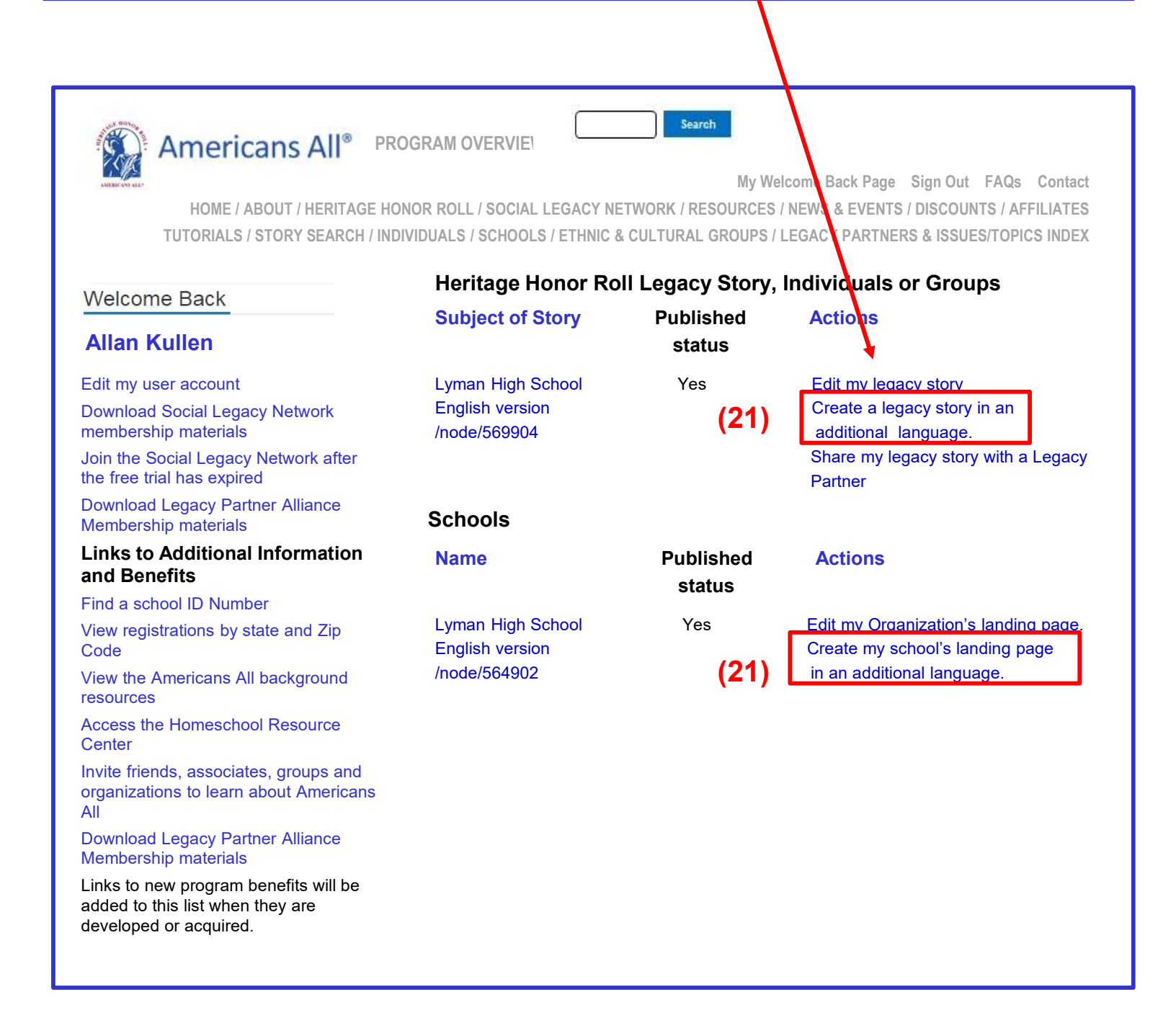

Each additional language can only be used one time, except for those languages on the list that have been modified. The same creative process can also be used for both a story and a landing page. (22)

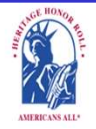

Americans All<sup>®</sup> PROGRAM OVERVIEW

My We come Back Page Sign Out FAQs Contact HOME / ABOUT / HERITAGE HONOR ROLL / SOCIAL LEGACY NETWORK / RESOURCES / NEWS & EVENTS / DISCOUNTS / AFFILIATES TUTORIALS / STORY SEARCH / INDIVIDUALS / SCHOOLS / ETHNIC & CULTURAL GROUPS / LEGACY PARTNERS & ISSUES/TOPICS INDEX

Search

# Create a legacy story or a landing page in an additional language.

#### View published Modify/Update Revisions Create this page in an additional language

Our Web site displays information in English using a standard Latin character set. At no additional cost, you can create your honoree's legacy story or a Legacy Partner's landing page in as many additional languages as you desire. However, each additional language cannot be used more than one time, except for those languages on the list that have been modified. To help you create either a story or a landing page, we have provided you with a copy of the English-language version to use as a guide. To create this new version, delete the English-language text and replace it with the new language text. Text and image fields that are not modified will remain the same as in the English-language version.

Similarly, you can post your Heritage Honor Roll stories to as many Legacy Partner landing pages as you desire, but each Legacy Partner landing page cannot accept more than one story from each member. Therefore, you must delete the 6-digit number of the landing page you selected for your English-language-version story from the new "additional language" template. This will not affect the English language version being posted to that Legacy Partner landing page.

To help you gain more exposure for your story, you can hyperink all language-versions of your story to each other, or to the story of another member on our site.

<u>Click here</u> to learn how this can easily be done.

You can create your new story in two ways:

- If you can change your keyboard settings to the desired language, delete the English-language text and replace it with the new language text.
- If you cannot change your keyboard settings prepare your honoree's story in the desired language offline and cut and paste it into the template to replace the English-language text

If you do not find the additional language you desire listed below, please <u>contact us</u> and put the word "Additional Language" in the subject line.

Note: Many words and expressions do not have the same meaning in all languages. To ensure your honoree's legacy story or Legacy Partner landing page in the new language carries the same meaning as the English-language version, we advise that you do not rely on an automatic translation app.

| Language                 | Title | Status         | Operations           |
|--------------------------|-------|----------------|----------------------|
| English for second story | n/a   | Not translated | Create a translation |
| Bengali                  | n/a   | Not translated | Create a translation |
| Chinese, Simplified      | n/a   | Not translated | Create a translation |
| English                  | (22)  | Published      | edit                 |
| French                   | n/a   | Not translated | Create a translation |

This is a partial list of available languages. If the language you want to use is not listed, contact us and we will add it to the database. To create a story in an additional language, click on the appropriate fields. After the edits have been made, click on "Publish My Story or Save My Work.\*" (23) A "pop-up" (24) will show to confirm (25) your instruction regarding your story.

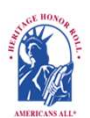

Americans All<sup>®</sup> PROGRAM OVERVIEW

My Welcome Back Page Sign Out FAQs Contact HOME / ABOUT / HERITAGE HONOR ROLL / SOCIAL LEGACY NETVORK / RESOURCES / NEWS & EVENTS / DISCOUNTS / AFFILIATES TUTORIALS / STORY SEARCH / INDIVIDUALS / SCHOOLS / ETHNIC & CULTURAL GROUPS / LEGACY PARTNERS & ISSUES/TOPICS INDEX

# Create My Honoree's Story in an Additional Language.

#### An asterisk (\*) indicates a required field.

<u>Click here</u> for step-by-step instructions on how to create a legacy story for an individual in an additional language. You may want to print these instructions for future reference.

To assist you in creating your honoree's legacy story in an additional language, we have provided you a copy of the English-language version to use as a guide. To create this version of your story, delete the English-language text and replace it with the new language text. If a field is not changed, the data from the English version will remain. Moreover, since Legacy Partner landing pages can only accept one story from each member, delete the 6-digit number of the landing page you selected for your English-language-version story from this new "additional language" template. Your English language version of the story will not be affected.

To help you gain more exposure for your story, you can hyperlink all language-versions of your story to each other, or to the story of another member on our site. <u>Click here</u> to learn how this can easily be done.

**Note:** Each time you change your honoree's legacy story, you must click on "Publish My Story or Save My Work" or your changes will not be saved.

| Language<br>Spanish v                                                                             |                             |
|---------------------------------------------------------------------------------------------------|-----------------------------|
| Honoree Information* Dates*                                                                       |                             |
| Legacy Story Text and Summary Text*<br>Print Version Headlines                                    |                             |
| Photographs and Logos<br>Sponsor Information                                                      | americansall.org says: (24) |
| Share Your Honoree's Story with<br>Legacy Partners                                                |                             |
| Publish My Story or Save My Work*           Provide My Story         Save My Work*           (23) |                             |

To create your Legacy Partner landing page in an additional language(s), delete the English text and insert the new text. After this is done, click on "Publish" (26) to save changes. Then OK (27).

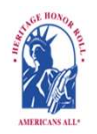

Americans All<sup>®</sup> PROGRAM OVERVIEW

Search

My Welcome Back Page Sign Out FAQs Contact

HOME / ABOUT / HERITAGE HONOR ROLL / SOCIAL LEGACY NETWORK / RESOURCES / NEWS & EVENTS / DISCOUNTS / AFFILIATES TUTORIALS / STORY SEARCH / INDIVIDUALS / SCHOOLS / ETHNIC & CULTURAL GROUPS / LEGACY PARTNERS & ISSUES/TOPICS INDEX

#### Create My Nonprofit Legacy Partner Landing Page in an Additional Language

#### An asterisk (\*) indicates a required field.

<u>Click here</u> for step-by-step instructions on "How to Create My Nonprofit Legacy Partner Landing Page in an additional language."

Language

Additional language

Legacy Partner Name\*

Irish Americans: Members of the Ancient Order of Hibernians

Your Legacy Partner name will be listed alphabetically by the first word in the field. If the partner's name is "The Make the World Better Organization," enter it as "Make the World Better Organization, The" unless you want it to appear under the letter "T" and not the letter "M." If the legal name contains the word "The," then enter it as "The Make the World Better Organization." However, the partner's name can be searched by any word in the field, even if it is hyphenated.

#### Group or Organization ID Number:

You will receive an ID Number once this form is completed.

Categories

Fraternal Organization

The categories appearing in this field are the most common ones used to describe businesses and service providers. If you want to recommend an additional category, <u>contact us</u> and enter "Category" in the e-mail subject line. We will notify you if we can add your recommended category to our database.

**Education Organization Contact Information\*** Education Organization Description\* A "pop-up" will appear Activate/Deactivate My Landing Page for you to confirm your instruction regarding **Education Organization Image** your landing page. Remove or Reinstate a Legacy Story See page 31 americansall.org .says: Please publish my story on the Legacy Partner Alliance landing page. Publish (26) OK (27) Cancel

All story and landing page versions will appear on your "Welcome Back" page. Use this link (28) to access the "Share My Story" link on your Heritage Honor Roll story template.

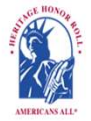

Americans All<sup>®</sup> PROGRAM OVERVIEW

Search

My Welcome Back Page Sign Out FAQs Contact

LANDING / ABOUT / HERITAGE HONOR ROLL / SOCIAL LEGACY NETWORK / RESOURCES / NEWS & EVENTS / DISCOUNTS / AFFILIATES TUTORIALS / STORY SEARCH / INDIVIDUALS / SCHOOLS / ETHNIC & CULTURAL GROUPS / LEGACY PARTNERS & ISSUES/TOPICS INDEX

#### Welcome Back

#### Heritage Honor Roll Legacy Story

| Allan Kullen                                                                  | Subject of Story                        | Published<br>status | Actions                                                         |
|-------------------------------------------------------------------------------|-----------------------------------------|---------------------|-----------------------------------------------------------------|
| Edit my user account                                                          |                                         |                     |                                                                 |
| Download Social Legacy Network<br>membership materials                        | Lyman High School<br>English version    | Yes                 | Edit my legacy story<br>Create a legacy story in an             |
| Join the Social Legacy Network after the free trial has expired               | /node/564902                            |                     | additional language                                             |
| Download Legacy Partner Alliance<br>Membership materials                      |                                         | (28)                | Legacy Partner                                                  |
| Links to Additional Information<br>and Benefits                               |                                         |                     | /                                                               |
| Find a school ID Number                                                       | Lyman High School                       | Yes                 | Edit my legacy story                                            |
| View registrations by state and Zip<br>Code                                   | Second language version<br>/node/565789 |                     | Create a legacy story in an additional language                 |
| View the Americans All background resources                                   |                                         | (28)                | Share my legacy story with a                                    |
| Access the Homeschool Resource<br>Center                                      |                                         |                     |                                                                 |
| Invite friends, associates, groups and organizations to learn about Americans | Schools                                 |                     |                                                                 |
| All<br>Download Legacy Partner Alliance                                       | Name                                    | Published           | Actions                                                         |
| Membership materials                                                          |                                         | Status              |                                                                 |
| Links to new program benefits will be                                         | Lyman High School                       | Yes                 | Edit my organization's landing page                             |
| added to this list when they are developed or acquired.                       | English version<br>/node/564902         |                     | page in an additional language                                  |
|                                                                               | Lyman High School                       |                     | Edit my organization's landing page                             |
|                                                                               | Second language versior<br>/node/569907 | Yes                 | Create my organization's landing page in an additional language |

This will take you back to your Heritage Honor Roll story template. Insert the Legacy Partner's ID Number into the "Share Your Honoree's Story with Legacy Partners" field. You can share your story with as many Legacy Partners as you desire.

To help you gain more exposure for your story, you can hyperlink all languageversions of your story to each other, or to the story of another member on our site. <u>Click here</u> to learn how this can easily be done.

# **Sample Americans All Website Tutorials**

Americans All members will find it easy to start creating their life stories. Our template only requires individuals to fill in their names, pertinent dates, and a summary that does not exceed 60 words. Additional story text, hyperlinks, and photographs can be added over time. The following tutorials will help you create and publish your legacy story. You can update your story anytime, for free; all previous versions are archived.

There are four major roles that Americans All members can have. A person (an individual or a group for which he/she is affiliated), a nonprofit organization, a school or education (a specific form of a nonprofit organization), and a business or professional service provider (and their respective offices and locations). A person can also be an agent (or Point of Contact) for a nonprofit or business member but must register separately using that organization's email address. Registration tutorials for each of the roles are below.

For individuals are used to using website templates, a shorter version of each tutorial has been provided.

- <u>Step-by-step instructions on how to register for Americans All and create a Heritage Honor</u> <u>Roll story for an individual or a group for which the individual is a member</u> <u>Short version on how to register and create a legacy story</u>
- <u>Step-by-step instructions on how to register for Americans All as a Point of Contact for a</u> <u>nonprofit Legacy Partner</u> <u>Short version on how to register and create a Nonprofit Legacy Partner landing page</u>
- Step-by-step instructions on how to register for Americans All as a Point of Contact for a school Legacy Partner
   Short version on how to register and create a School Legacy Partner landing page
- <u>Step-by-step instructions on how to register for Americans All to become a Point of</u>
   <u>Contact for a Business Legacy Partner</u>
   <u>Short version on how to register and create a Business Legacy Partner landing page</u>
- <u>Step-by-step instructions on how to become a Point of Contact to "Add My Location" to an</u>
   <u>Americans All Business Legacy Partner account</u>
   <u>Short version on how to register and create an additional Business Legacy Partner</u>
   <u>landing page</u>
- How to register for Americans All as a homeschool family--Currently in development

Click here to view all website tutorials.

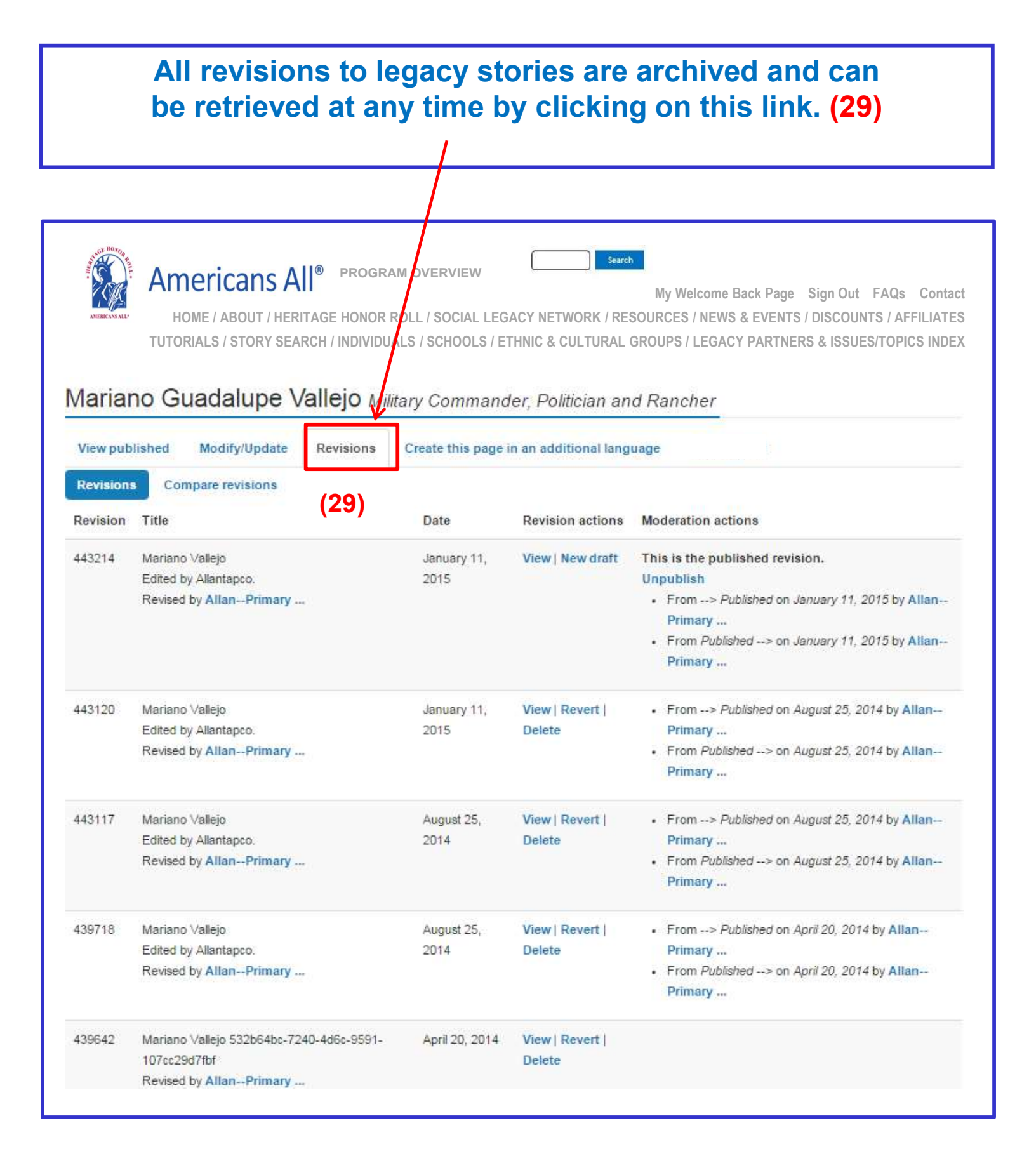

Members can directly post their legacy story to as many Legacy Partner landing pages as they desire. However, an organization's point of contact can remove or reinstate a legacy story from its landing page at its organization's discretion.

|                                                                                                    |            | "View" Home Page (A)                                                                                                    |
|----------------------------------------------------------------------------------------------------|------------|----------------------------------------------------------------------------------------------------|
| Test Page for Tutorial                                                                                                    |            | Legacy Stories from the Americans All Heritage Honor Roll                                                                                                    |
| View Edit Group Create this page in an additional language                                                                                                    | <b>(A)</b> | We are pleased to host and share these legacy stories created by honorrees' family, friends and<br>are an integral part of our nation's social fabric and want to help students participate effectively in                                                                                                    |
| Edit Test Page for Tutorial                                                                                                    |            | Search by Last Name or Group Name                                                                                                    |
| View Edit Group Create this page in an additional language                                                                                                    | <b>(B)</b> | Brennan, Margaret Ann (Auer) [Brennan Family] (1926 - 1998)<br>The facts of my mother's life are largely unremarkable, except for the tragedies she experienced<br>child to leukemia at the age of five.                                                                                                    |
| Business Legacy Partners can host Heritage<br>Honor Roll legacy stories of current and future<br>clients and customers on their Americans All<br>home page(s)—in multiple languages, if desired.<br>If circumstances warrant, however, the business<br>or practice can easily remove a story from its<br>home page(s). By clicking on the "Edit" button on<br>Americans All home page (B), you will be taken                                                                         |            | Read more         Kullen, Allan S. [Gordon Bernhardt] (February 20, 1942 - ) Businessman and Social Entreprene         "Her name is Ester Baumgartner. She's a pretty Swiss girl who sings beautifully, and I think she i         question over and over in a broken mixture of Hebrew and English to whoever would listen and         Read more         Schott, George P. [Schott Family] (1922 - 1990) Naval Seabee         My father-in-law was a Seabee who served for three years in the Pacific Theater in World War II.         Construction Battalion and rose to the rank of Warrant Officer. The motto of the Seabees is "We B         Read more                                                                                     |
| to a page to remove or reinstate a legacy story as well as update your Legacy Partner home page.                                                                                                    | 5          | "Edit" Home Page (B)                                                                                                    |
| If your home page is open when a legacy story is<br>added, the page must be refreshed in order for it<br>to appear. Otherwise, it will automatically appear<br>when you log in again.                                                                                                    |            | Remove a Legacy Story Social Legacy Network members can select Legacy Partners, including schools, with wh Partner's Americans All home page. However, Legacy Partners maintain the right to host                                                                                                    |
| To remove a story from a Legacy Partner home<br>page, uncheck the box in front of the honoree's<br>name (C) and click on the "Publish" button. The<br>honoree's legacy story will remain in the<br>Americans All electronic database, and the<br>honoree's name will remain on the Legacy<br>Partner's "Edit" page. The legacy story will not be<br>visible to the public on this home page. A notice<br>of removal will be automatically sent to the<br>creator of the legacy story | (C)        | your Americans All home page, you will be taken to a page to remove or reinstate a legal<br>If your home page is open when a legacy story is added, the page must be refreshed in c<br>you log in again.<br>To remove a story from a Legacy Partner home page, uncheck the box in front of the hon<br>story will remain in the Americans All electronic database, and the honoree's name will n<br>visible to the public on this home page. A notice of removal will be automatically sent to t<br>If a legacy story was removed in error and should continue to be included on your home<br>on the "Publish" button. A notice of reinstatement will be automatically sent to the creator<br>Search<br>Search by Last Name<br>Margaret Brennan |
| If the legacy story was removed in error and<br>should continue to be included on this home<br>page, place a check in the box in front of the<br>honoree's name and click on the "Publish" button<br>A notice of reinstatement will be automatically<br>sent to the creator of the legacy story.                                                                                                    | (C)        | Allan Kullen  (C)  George Schott  10  per page  « < Page 1 of 1 > >>                                                                                                    |

### **Remove or Reinstate a Legacy Story**

Americans All members can select as many Legacy Partners landing pages as they choose to host their Heritage Honor Roll story. These are organizations with which they or their honorees are affiliated. However, Legacy Partners maintain the right to accept or remove a legacy story.

By clicking on the "Edit my Legacy Partner landing page" link under the "Actions" tab on your "Welcome Back" page, you will be taken to a page to remove or reinstate a legacy story as well as update your Legacy Partner landing page.

If your landing page is open when a legacy story is added, the page must be refreshed for the story to appear. Otherwise, it will automatically appear when you log in again.

To remove a story, uncheck the box in front of the honoree's name and click on the "Publish" button. The honoree's name will remain on the page (the box will be unchecked) and the story will not be visible to the public on your landing page. A notice of removal will be automatically sent to the creator of the story.

If the story was removed in error, check on the box in front of the honoree's name and then click on the "Publish" button. A notice of reinstatement will automatically be sent to the creator of the story.

|                                       | Jane Addams                     | /node/433990 |
|---------------------------------------|---------------------------------|--------------|
| $\mathbf{X}$                          | Frederick Douglass              | /node/566379 |
| X                                     | Dr. Susan LaFlesche Picotte     | /node/434002 |
| 10 v<br>Per page                      |                                 |              |
| « « Page 1 of 1 > »                   |                                 |              |
| Search by: Any - v and Any -          | v                               |              |
| Language State                        |                                 |              |
| and Last Name of Individual First Nam | or<br>ne of Individual Group Na | me           |
|                                       | Search                          | Reset        |

Legacy Stories from the Americans All Heritage Honor Roll

We are pleased to host and share these legacy stories created by honorees' family, friends and associates. They, like us, appreciate that heritage and culture are an integral part of our nation's social fabric and want to help students participate effectively in our nation's economy, workforce and democracy.

Jane Ac<br/>Jane Ad<br/>house mThe story is hidden when it is removed. It remains in the database<br/>and will become visible if it is reinstated.nder, ...<br/>ettlement<br/>a...

**Frederick Douglass** Maryland *(February 1818 - February 20, 1895)* Abolitionist, African American, Author, Black, Civil Rights, Civil Servant, Civil War, Diplomat, North Star, Orator, Slavery, Writer Douglass was an American social reformer, abolitionist, orator, writer, and statesman. After escaping in . . .

**Dr. Susan LaFlesche Picotte** Nebraska *(c.1865 - c.1915)* Native American, French Canadian . . . Susan La Flesche Picotte was the first person to receive federal aid for professional education, and the first American Indian woman in the United States to receive a medical degree. In her remarkable career, she. . .